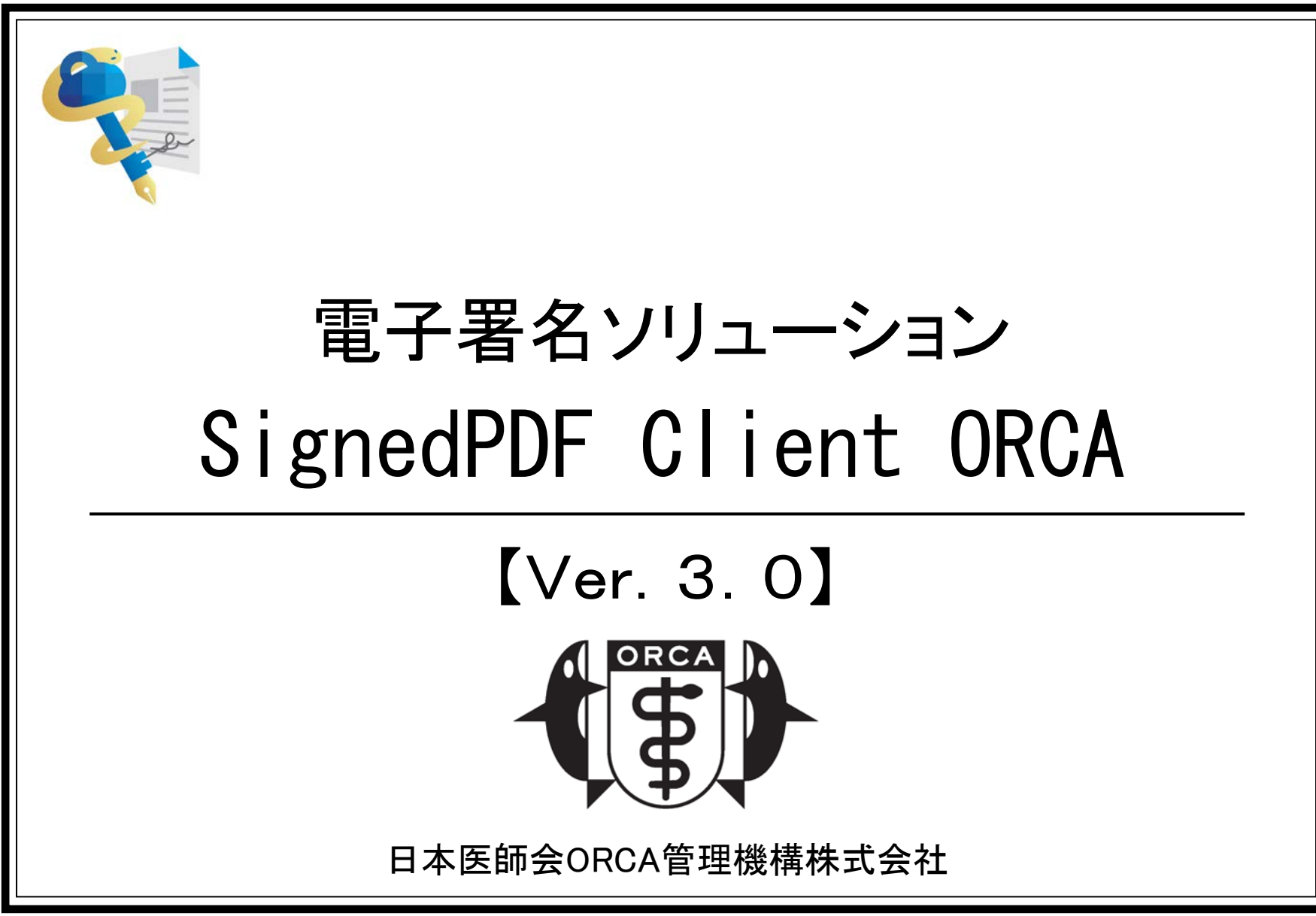

### 動作環境·他(1)

#### <mark>■</mark>対応OS

- Microsoft Windows 8.1(32 / 64 ビット版)日本語版
- Microsoft Windows 10(32 / 64 ビット版)日本語版

#### ■ 必要ソフトウェア

- International Net Framework4.5以降
- Jre8(Oracle 提供の有償版も利用可能)

#### ■必要ハードウェア

- ICカードR/W(接触型および非接触型の市販品)
  - ■動作確認済み機種は6ページ(対応するICカードリーダー・ライター)を参照
  - ■日本医師会電子認証センターのWebサイト参照
    - https://www.jmaca.med.or.jp/service/index.html#01
- 対応機種
  - ■「第6世代インテル® Core<sup>™</sup> i3 プロセッサー」以降のプロセッサを搭載したPC
  - 必要メモリ 4GB 以上の RAM (8GB 以上を推奨), 必要ディスク容量 1GB以上

#### ■日医タイムスタンプ数制限

- 医師資格証で署名・タイムスタンプを取得する場合、Windowsのログインユーザ毎に1日 50回まで。残り10回から毎回警告を表示。(医師資格証による署名に限る)
- 薬剤師資格証・MEDISのHPKIカードを使用する場合、別途タイムスタンプ契約が必要

### 動作環境·他(2)

#### ■インターネットへの接続

■ 署名時のタイムスタンプ取得、および署名検証時の失効情報取得のため

#### ■ インストール条件

 ICカードリーダーライターのドライバがインストールされ、ICカードリーダー・ライターが使用 可能になっていること

#### ■ライセンス

インストールするPC1台につき1ライセンス

#### ■ その他

- 64 ビットOSでは、32 ビット環境にて動作。
- Net Framework 4.5 以降は、Windows10以前のOSでは別途インストールが必要。

#### 注 意

「SignedPDF Client ORCA」シリーズは紹介状等の医療文書に電子署名&タイム スタンプを付与することを目的に開発されています。よって医療機関で取り扱う 文書全体の電子保存には使用出来ません。

### SPDF V3 インストーラ

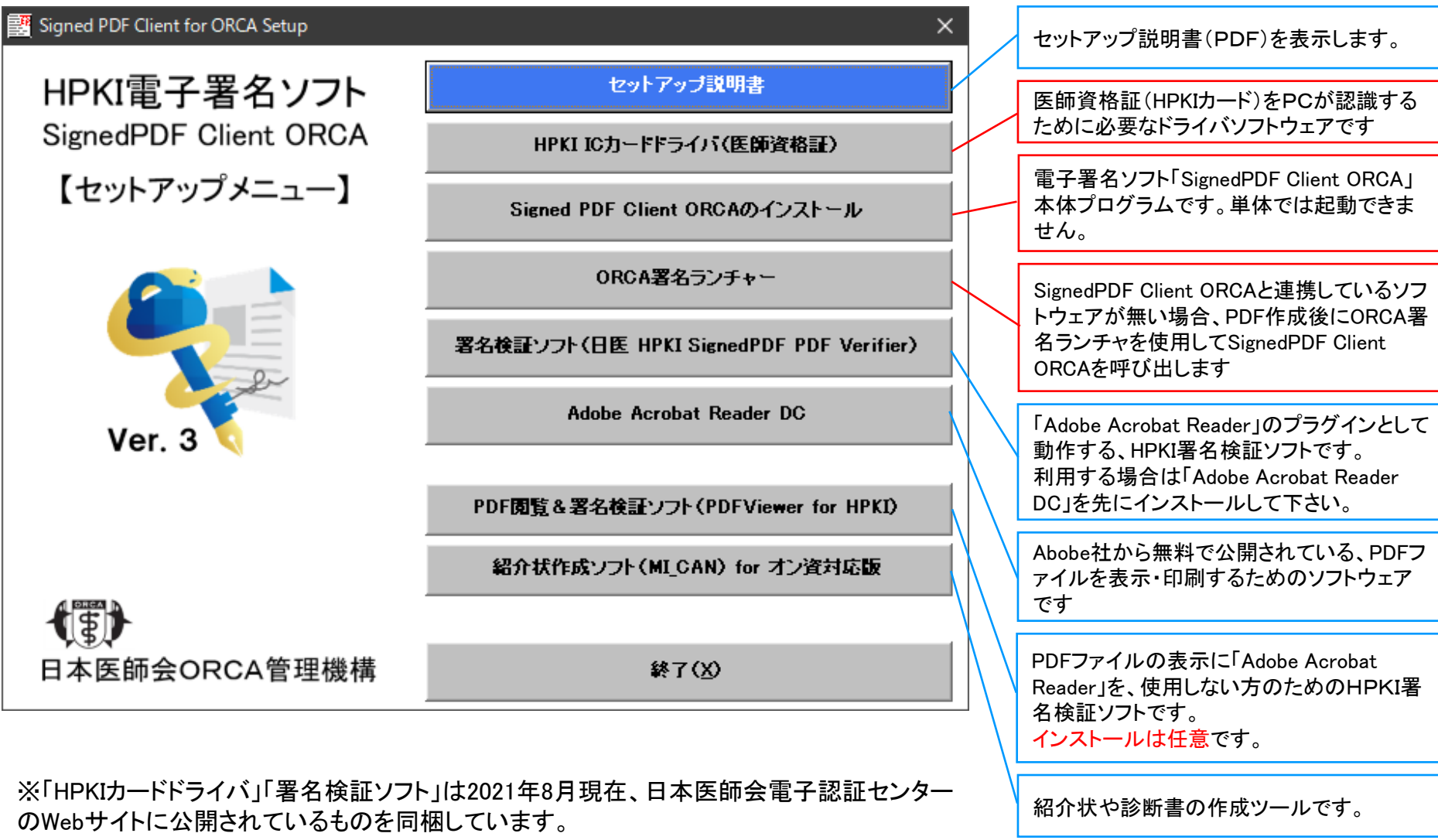

URL https://www.jmaca.med.or.jp/service/

### SPDF V3で電子署名できるICカード

#### 医師資格証

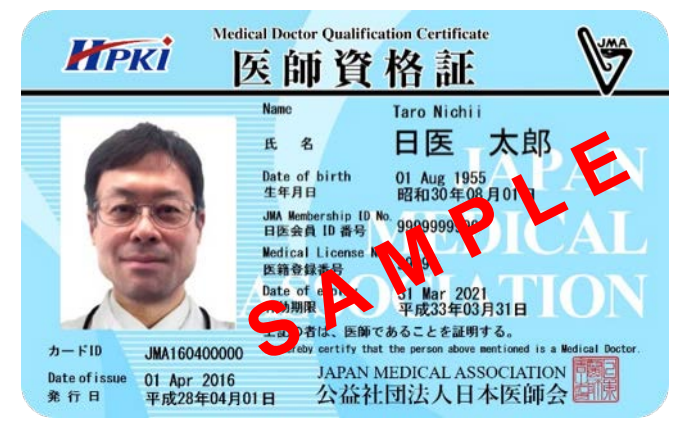

#### 薬剤師資格証(日本薬剤師会発行)

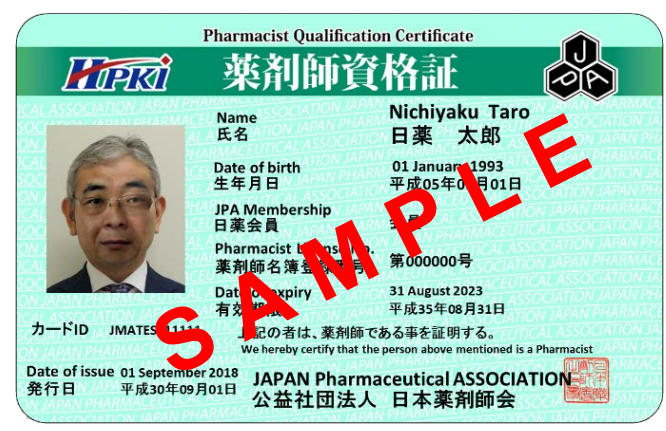

MedisのHPKIカード **MedisのHPKIカード 休健医療福祉分野公開鍵基盤** 有効期限: 2018/10/31 氏名: 推進 中十 時料に願テスト **SPAPPKIT** 

https://www.medis.or.jp/8\_hpki/index.html

#### ※「医師資格証」は、1日につき50回まで、無償でタイムスタンプを取得出来ます。

薬剤師資格証やMedisのHPKIカードでタイムスタンプを取得する場合は、別途タイムスタンプ契約が必要になります。

対応するICカードリーダー・ライター

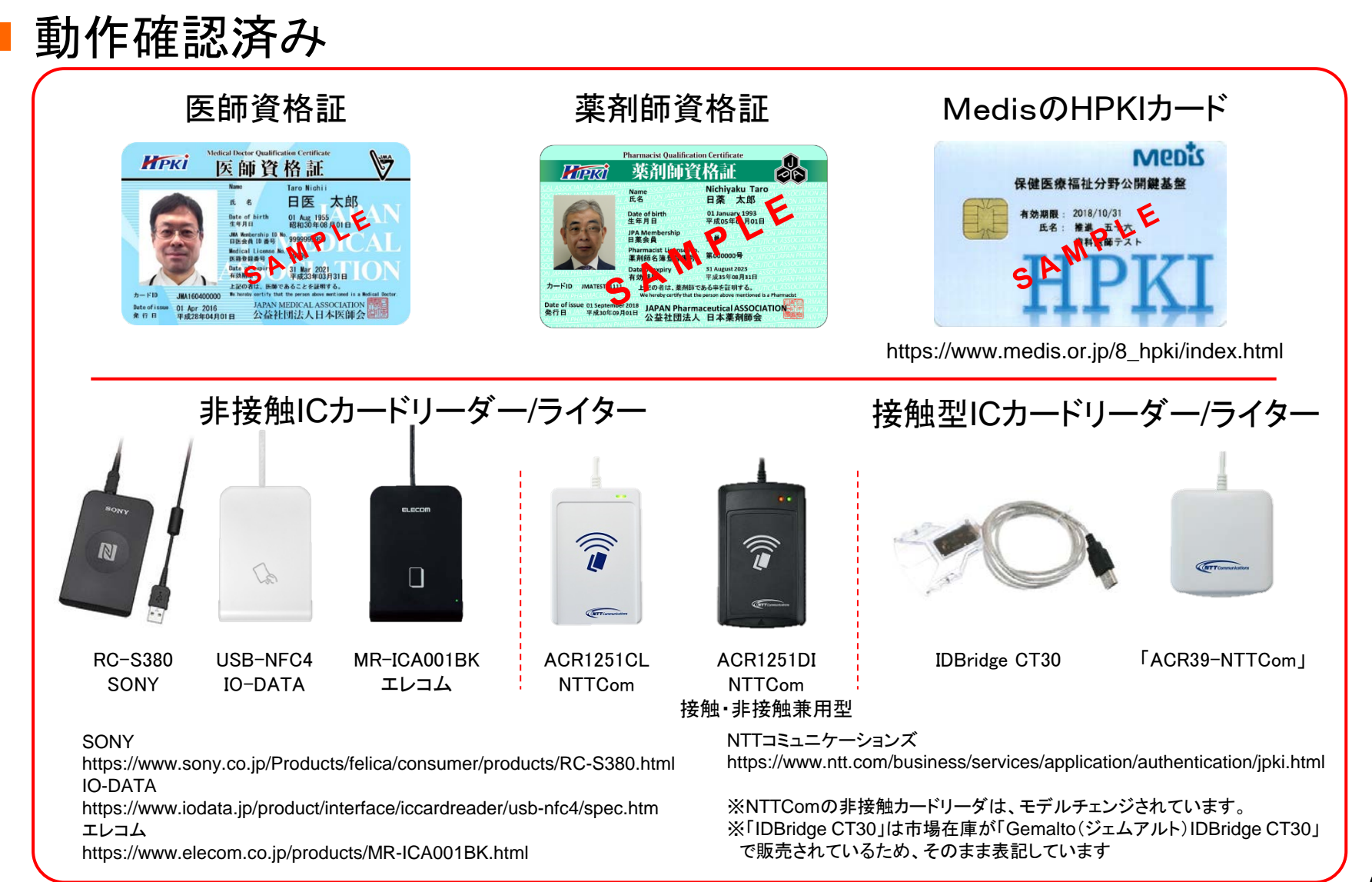

### Ver3.0xの特徴

#### ■ 署名画面

- 「Adobe Acrobat Reader」のプラグインとして動作していたものを、「独 自ブラウザ(署名画面)」から電子署名に変更
- ■「設定」を開かなくても、印影位置の変更が署名画面から可能
- 署名後[署名完了]をクリックすることで、署名ファイルを選択した状態で、保存フォルダを開く
- 署名検証ソフト(PDFViewer for HPKI)を同梱
  ■「Adobe Acrobat Reader」が無くても検証可能
- マルチユーザーにおける印影変更対応
  - Windowsのログインユーザー毎に印影設定
  - 対象プログラム

「SignedPDF Client ORCA」および「ORCA署名ランチャー」

電子カルテ等のシステム連携のための直接プロセスコマンド ラインの追加

■ 直接プロセスコマンドラインにより、印影設定可能

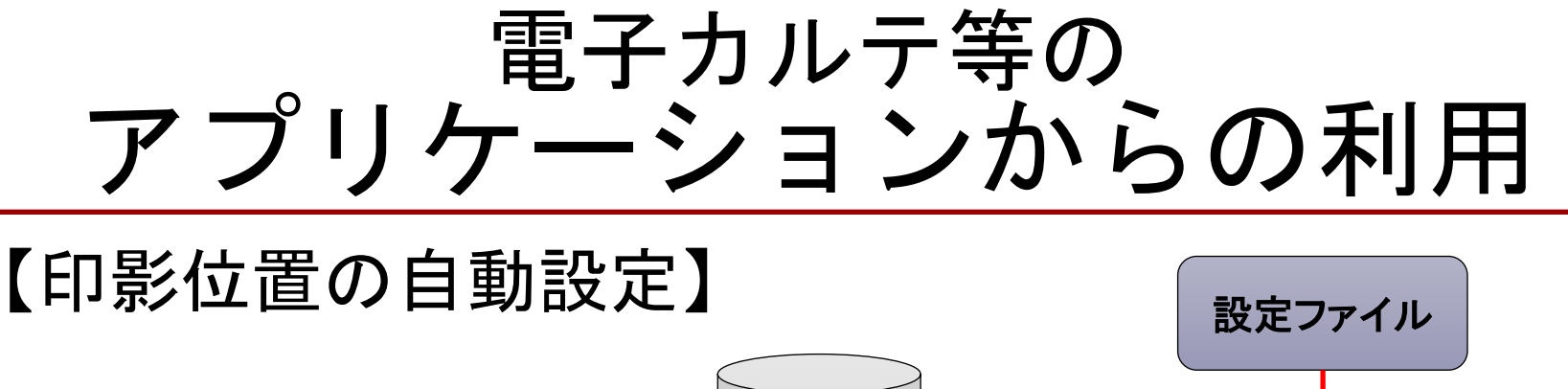

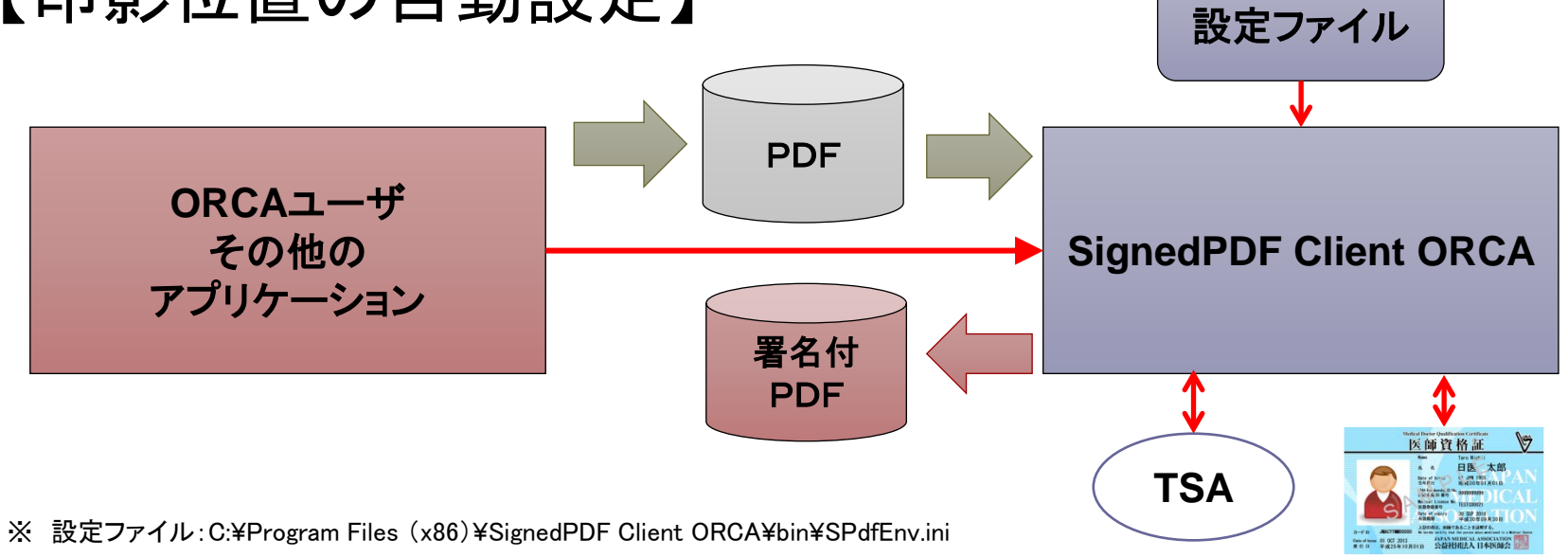

【独自のAPPキーの登録手順】 ①bin¥SPdfEnv.ini<sup>※</sup>のsampleキーの行をコピーし、APPキーを変更する ②新しいAPPキー指定でSignedPDF Client ORCAを起動し、 SignedPDF Client ORCAの設定機能にて印影位置を調整する。

- ★ APPキーとは、印影の位置を設定する項目です。
- ★ ORCA署名ランチャは、APPキーを使用しません。
- ★ 開発いただいた「APPキー」は、申請いただければ当方のパッケージに実装いたします。

・令和2年1月現在で連携しているソフトは以下の通り 株式会社シルバースタージャパン「すごい位置合わせPro」: https://www.ichiawase.jp/

## 連携方式(1) 直接プロセス起動

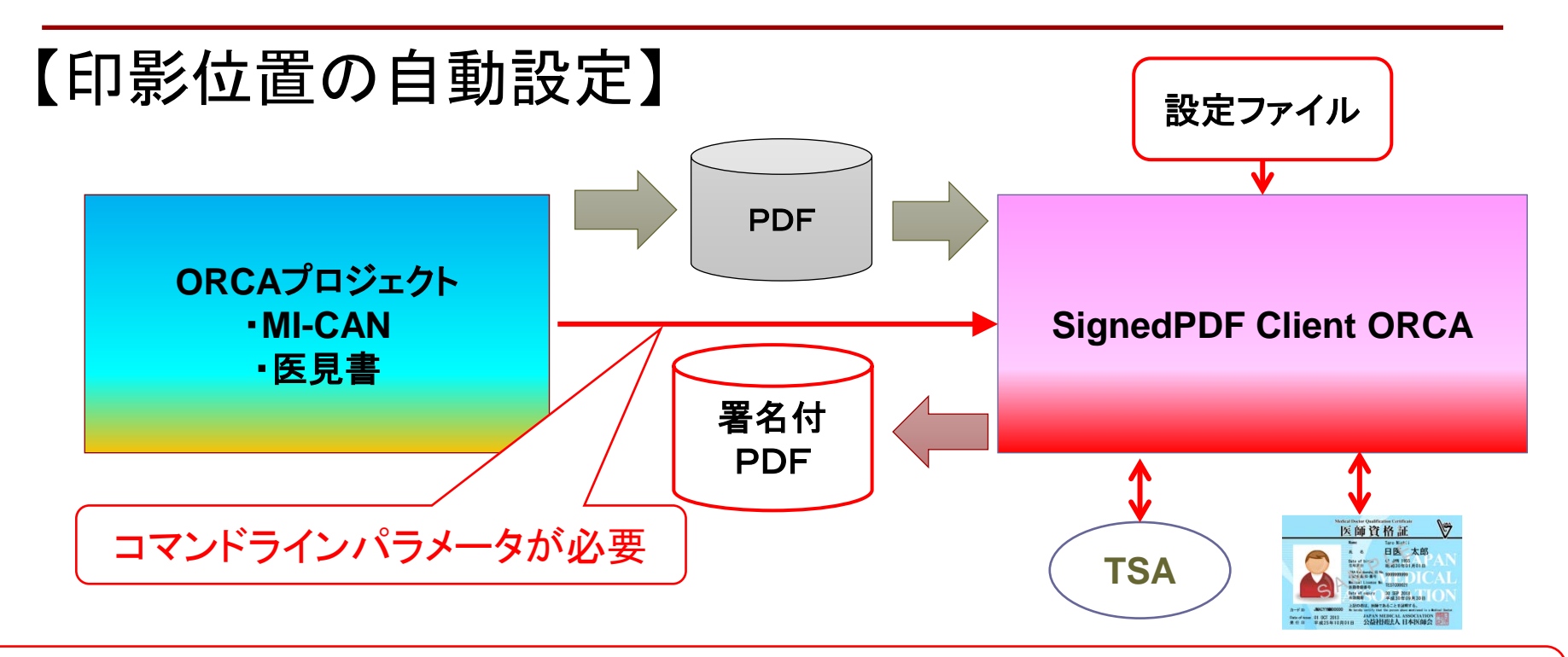

#### シングルユーザー

"C:¥Program Files¥...¥bin¥SignedPDF Client ORCA.exe"▲"<u>APPキー1"</u>▲PDFファイルパス

#### マルチユーザー(新規追加項目)

"C:¥Program Files¥...¥bin¥SignedPDF Client ORCA.exe"▲"<u>APPキー1"</u>▲PDFファイルパス▲"<u>APPキー2"(ログインID)</u>

- ・APPキー1は、設定ファイルに事前に登録されている必要があります。
- ・APPキー2は、マルチユーザーの場合の印影指定パラメータです。省略可能です。
- ※ 設定ファイルにAPP1パラメータが無い、未登録のキーでは、実行できません。

エラー:"APPキーが登録されていないアプリケーションです"

▲は半角スペースを表します。

## 事前登録されているAPPキー

設定ファイル:C:¥Program Files (x86)¥SignedPDF Client ORCA¥bin¥SPdfEnv.ini

| APP+-       | 対象アプリケーション         | 対象書式       |
|-------------|--------------------|------------|
| sample      | 使用不可(ひな形)          | 印影は左上隅     |
| demo        | _                  | Sampleのコピー |
|             |                    |            |
| ikensho     | 医見書                | 意見書        |
| sijisho     | 医見書                | 指示書        |
| ishiikensho | 医見書                | 医師意見書      |
| 紹介状         | MI_CAN             | 紹介状        |
| 診断書         | MI_CAN             | 診断書        |
| DiedAi      | DiedAi(死亡診断書作成ソフト) | 死亡診断書      |

[APP]

sample=MEQGCSqGSIb3DQEHBqA3MDUCAQAwMAYJKoZIhvcNAQcBMBEGBSsOAwIHBAhQAgwARU8SCIAQQ+T3CaliL5Ah5jDUniWAAw== demo=MEQGCSqGSIb3DQEHBqA3MDUCAQAwMAYJKoZIhvcNAQcBMBEGBSsOAwIHBAhQAgwARU8SCIAQQ+T3CaliL5Ah5jDUniWAAw==

ikensho=MEQGCSqGSlb3DQEHBqA3MDUCAQAwMAYJKoZlhvcNAQcBMBEGBSsOAwIHBAhQAgwARU8SCIAQJ0qjEHZXtnqM/o+MpfkZfA== sijisho=MEQGCSqGSlb3DQEHBqA3MDUCAQAwMAYJKoZlhvcNAQcBMBEGBSsOAwIHBAhQAgwARU8SCIAQEDwQbJnCzgeRf0FtaPRL8g== ishiikensho=MEQGCSqGSlb3DQEHBqA3MDUCAQAwMAYJKoZlhvcNAQcBMBEGBSsOAwIHBAhQAgwARU8SCIAQBrMh+BDLURnEKnNNiSR3SA== 紹介状=MEQGCSqGSlb3DQEHBqA3MDUCAQAwMAYJKoZlhvcNAQcBMBEGBSsOAwIHBAhQAgwARU8SCIAQJej10Vei0A03BGkufujuPg== 診断書=MEQGCSqGSlb3DQEHBqA3MDUCAQAwMAYJKoZlhvcNAQcBMBEGBSsOAwIHBAhQAgwARU8SCIAQJej10Vei0A03BGkufujuPg== DiedAi=MEQGCSqGSlb3DQEHBqA3MDUCAQAwMAYJKoZlhvcNAQcBMBEGBSsOAwIHBAhQAgwARU8SCIAQBSowy+9hk8fqKAv47vz/jw==

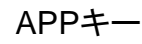

## 自動化設定について

#### ■ 署名の自動処理

- 起動と同時にPINコード入力画面を表示。
- チェックを外すと[署名]をクリックして、PINコード入力画面を表示。
- 署名PDFファイルのファイル名と出力先
  - ファイル名:署名前のファイル名\_sign.pdf(変更可)
  - 出力先は「毎回指定」「指定フォルダ」「元のファイルと同じフォルダ」から 選択可能

| 計 自動化設定 >                                    | < |  |  |  |
|----------------------------------------------|---|--|--|--|
| ■署名の自動処理 ▼ファイルを選択すると自動的に署名を実行する              |   |  |  |  |
| □署名済ファイルの出力先設定 ○毎回指定 ○出力先フォルダ固定 ○入力ファイルと同じ場所 | ] |  |  |  |
| 出力ファイル名への付加文字:"入力ファイル名 +sign pdf"            |   |  |  |  |
| 出力先フォルダ 参照( <u>A</u> )                       |   |  |  |  |
| PDF再生成の自動処理                                  |   |  |  |  |
| □ 署名前に対象PDFファイルの構造整形を行わない                    |   |  |  |  |
| OK キャンセル                                     |   |  |  |  |

※ ORCA署名ランチャを使用する場合、「出力先設定」は無視されます。

連携方式(2) ORCA署名ランチャ起動

「SignedPF Client ORCA」に同梱されている「ORCA署名ランチャ」をインストール。 メール受信処理の様に、時間が有るときに溜まっている署名処理を行う運用も可能。

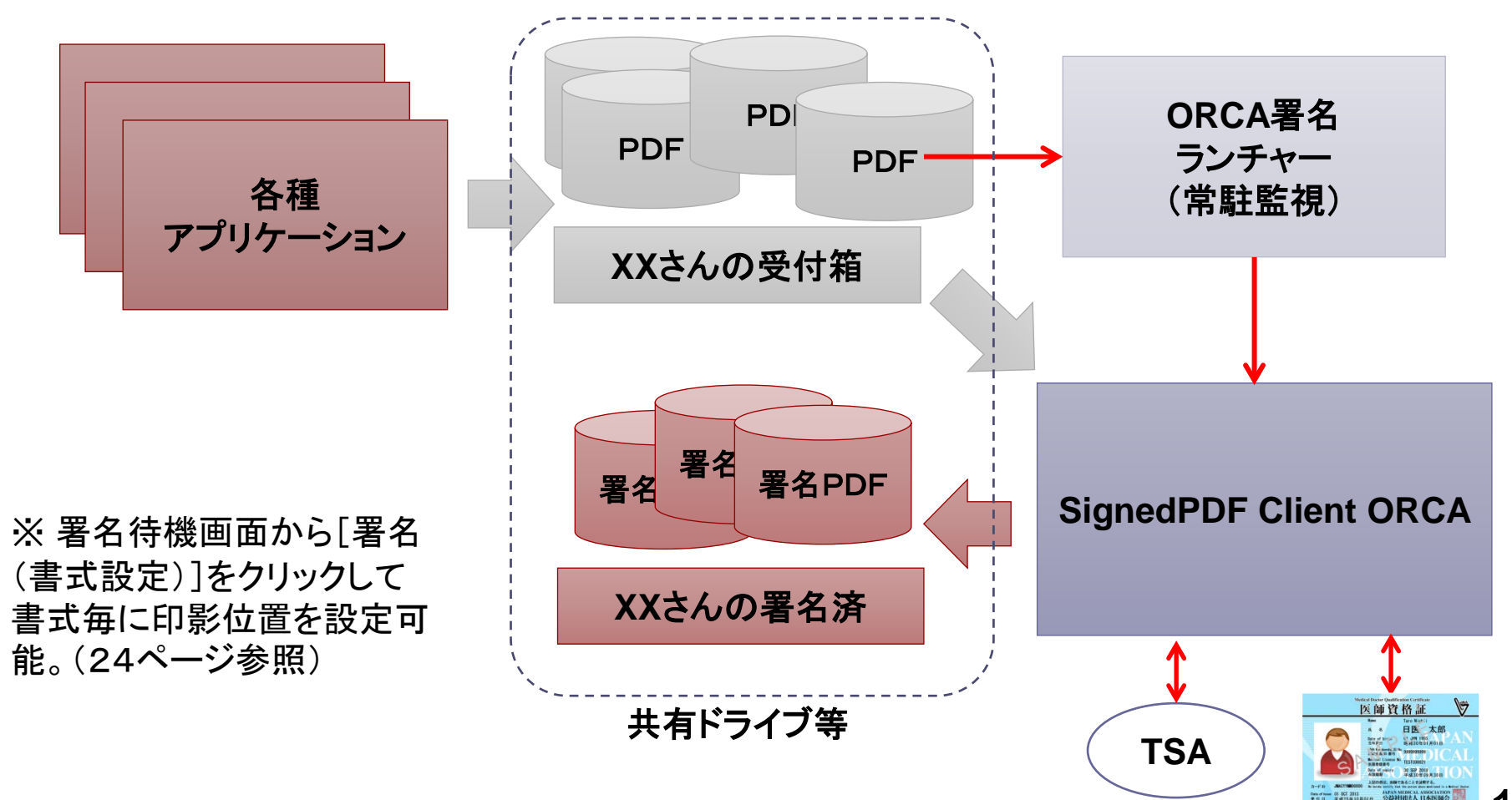

### メニューバーについて

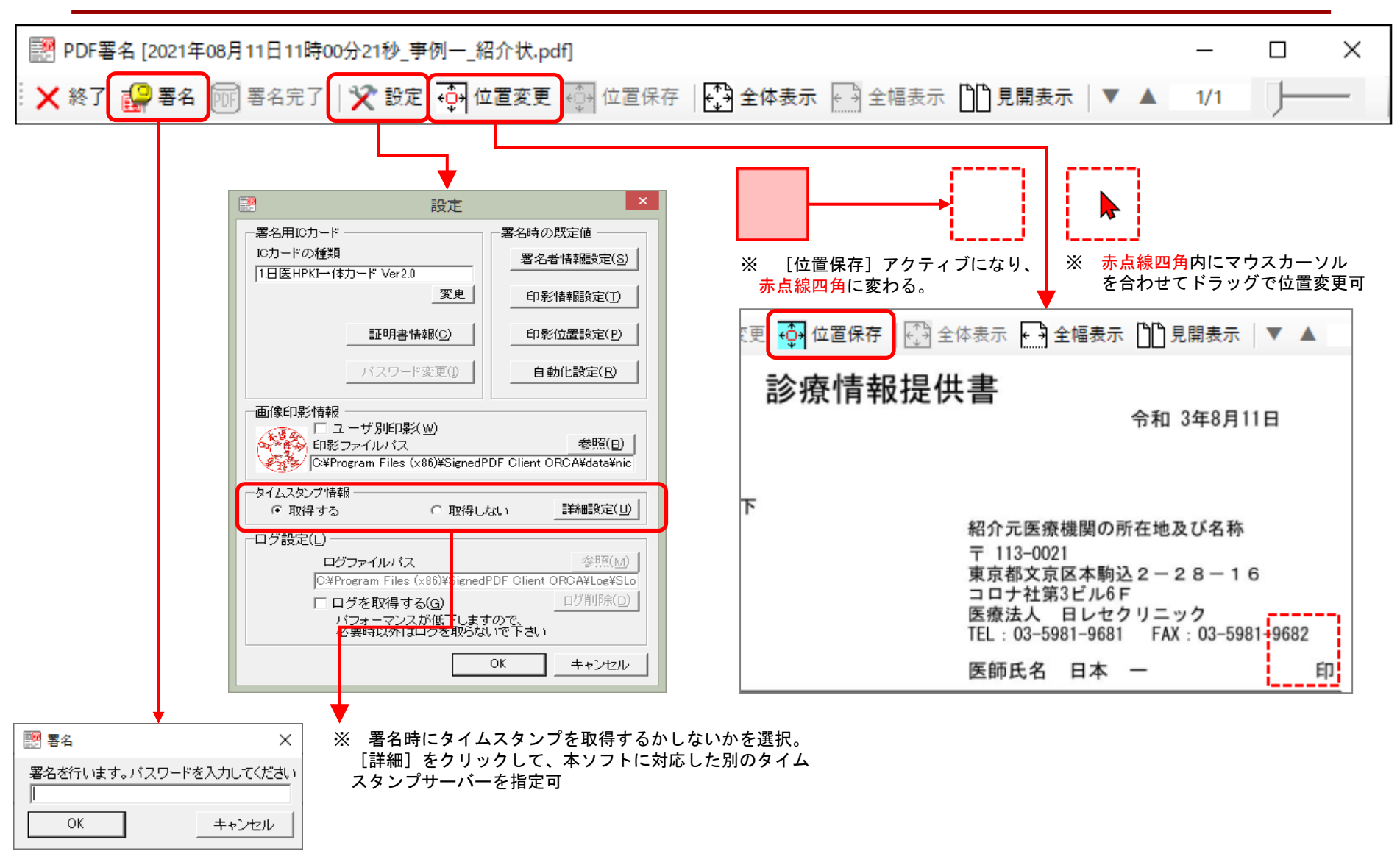

## 印影位置の変更

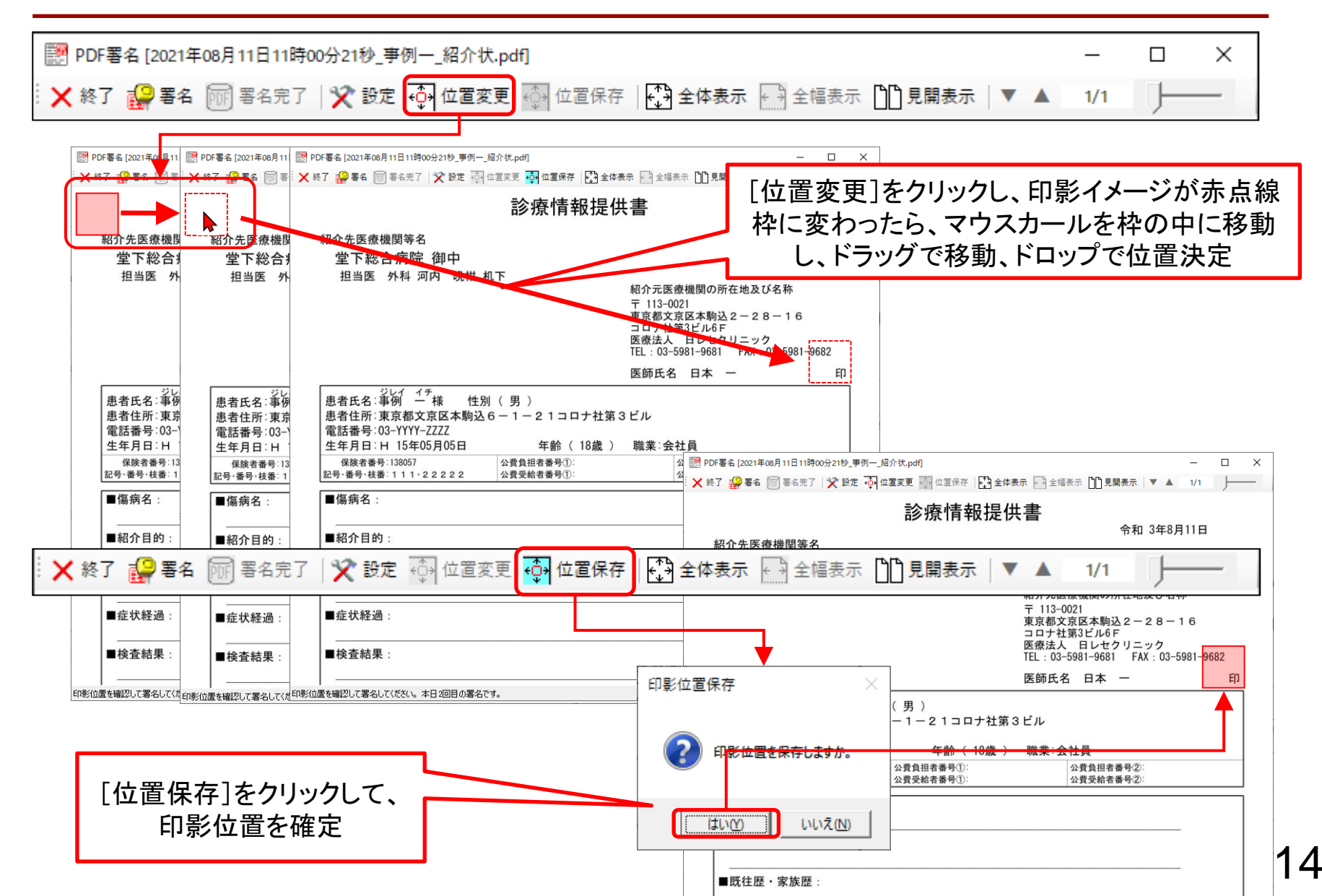

印影サイズの設定

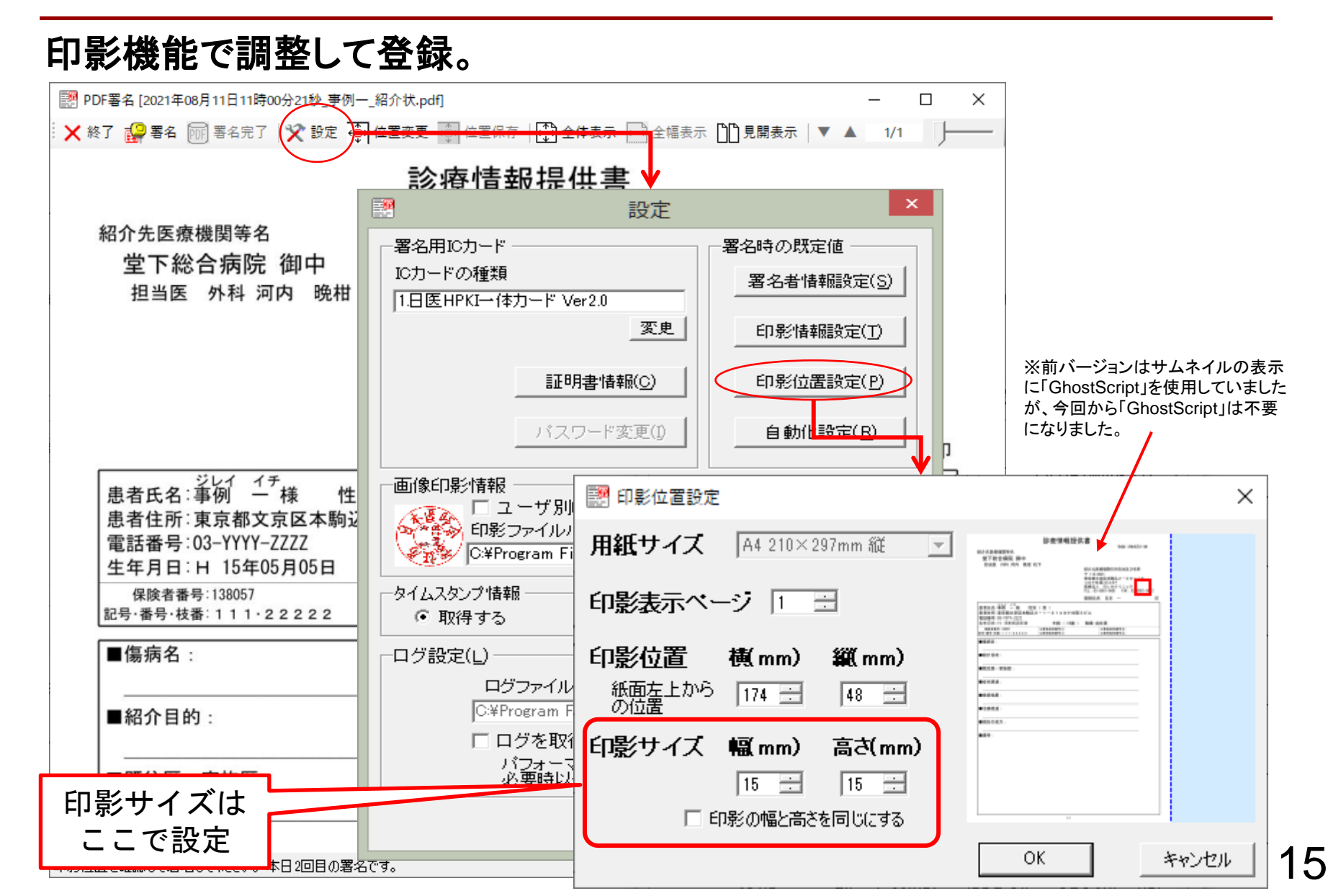

### 印影の変更

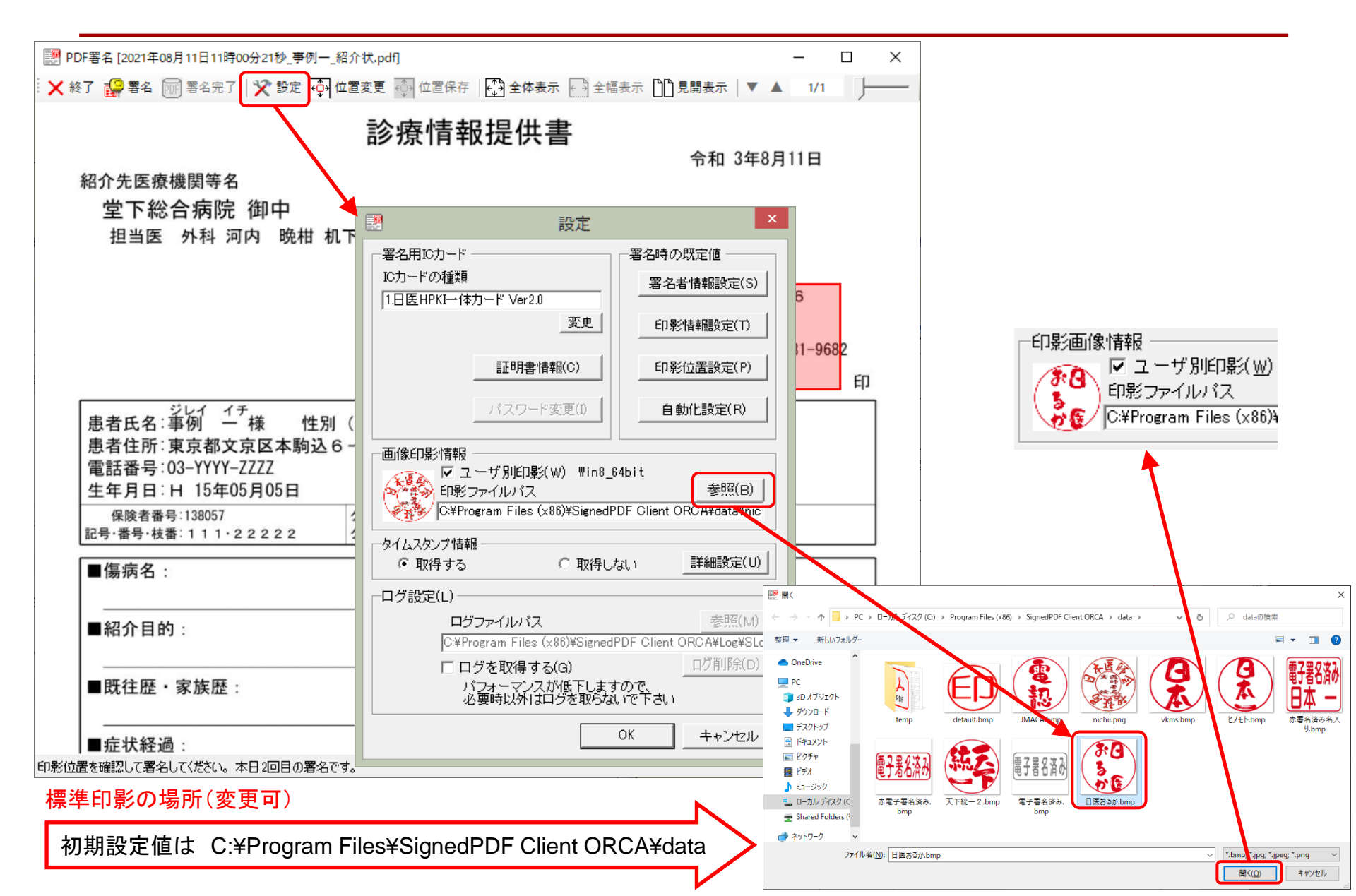

印影画像について

#### SignedPDF Client ORCAには初期設定の印影画像が 付属しています。

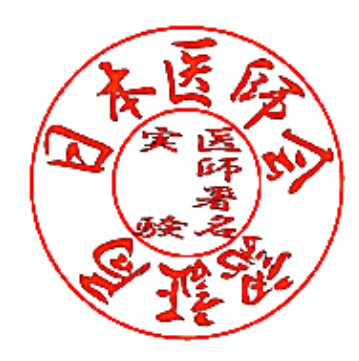

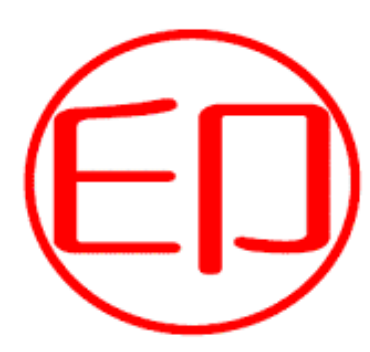

nichii.png default.bmp 利用者の印影を準備して、設定機能 で画像ファイルの指定を変更します。

| 副 設定                                                                                      | ×                 |  |  |  |
|-------------------------------------------------------------------------------------------|-------------------|--|--|--|
| ──署名用ICカード                                                                                | 署名時の既定値 ―――       |  |  |  |
| ICカードの種類                                                                                  | 署名者情報設定(S)        |  |  |  |
| <u>変更</u>                                                                                 | 印影情報設定(丁)         |  |  |  |
| 証明書情報( <u>C</u> )                                                                         | 印影位置設定(P)         |  |  |  |
| パスワード変更())                                                                                | 自動化設定( <u>R</u> ) |  |  |  |
| 画像印影情報<br>□ ユーザ別印影(W)<br>印影ファイルバス<br>C¥Program Files (x86)¥SignedPDF Client ORCA¥data¥nic |                   |  |  |  |
| ータイムスタンプ情報<br>・ 取得する ・ 取得しょ                                                               | ない 詳細設定(山)        |  |  |  |
|                                                                                           |                   |  |  |  |
| ログファイルバス<br>を照(M)<br>C#Program Files (x86)#SignedPDF Client ORCA#Log#SLo                  |                   |  |  |  |
| 「ログを取得する( <u>G</u> )」                                                                     |                   |  |  |  |
| ハフォーマンスか低下しますので、<br>必要時以外はログを取らないで下さい                                                     |                   |  |  |  |
| OK キャンセル                                                                                  |                   |  |  |  |

印影画像フォルダは C:¥Program Files¥SignedPDF Client ORCA¥data (png,jpeg,bmp形式に対応)

## 印影の作成

印影は市販の「印影作成ソフト」を使用しなくても、Wordやパワーポイントでも作成出来ます。
 作り方は下記の通りです。

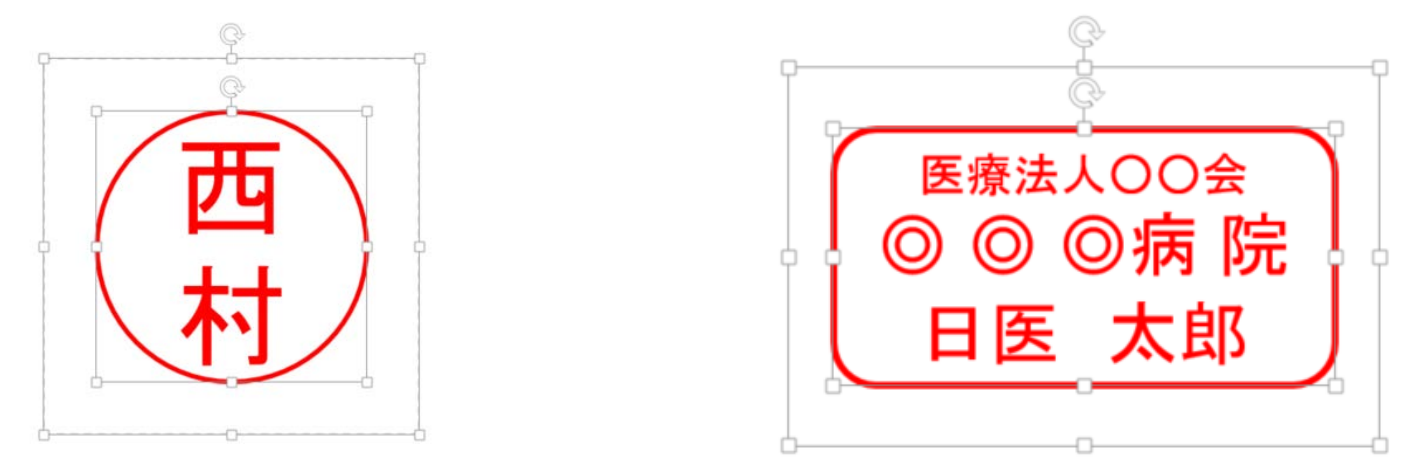

- 1. 下地の四角を白の塗りつぶし、枠無しまたは枠線を白で作成。
- 2. 〇の中に文字入力。白で塗りつぶし。
- 3. 四角とOを同時に選択した状態で、右クリックして「図として保存」を選 択して「bmp」形式で保存。

## 印影作成の注意事項

市販の印影作成ソフトで印影を作成 する場合、「ビットの深さ」が「32」で作 成された印影ファイルは使用出来ま せん。SPDFが「原因不明のエラー」で 異常終了してしまいます。

印影ファイルのプロパティ開き、右図のごとく「ビットの深さ」を「24」で作成されていることをご確認ください。

| プロパティ          | 值                      |  |
|----------------|------------------------|--|
| イメージ           |                        |  |
| ちち大            | 256 x 256              |  |
| 幅              | 256 ビクセル               |  |
| 同己             | 256 67 676             |  |
| ビットの深さ         | 24                     |  |
| ノアイル 名前        | ykms hmp               |  |
| 百日の新精          |                        |  |
| スロの催丸 フォルダーのパフ | D-YMI CAN ROXYピカチャ¥印影  |  |
| 作成日時           | 2016/09/27 16:29       |  |
| <b>百新日時</b>    | 2016/09/27 16:29       |  |
| サイズ            | 192 KB                 |  |
| 属性             | A                      |  |
| 利用可能性          |                        |  |
| オフラインの状態       |                        |  |
| 共有ユーザー         |                        |  |
| 所有者            | MICAN-BOX04¥MI CAN BOX |  |
| コンピューター        | MICAN-BOX04 (この PC)    |  |
|                |                        |  |
|                |                        |  |
|                |                        |  |

9

マルチユーザー設定

□印影の自動変更
 ■WindowsOSへのログインユーザー毎に変更可
 ■APPキー連係を行う場合、パラメータに「APPキー2」を設定することにより印影を変更可

| 設定                                                                             | 設定 ×                                                                                | III 設定 ×                                                                                  |
|--------------------------------------------------------------------------------|-------------------------------------------------------------------------------------|-------------------------------------------------------------------------------------------|
| 署名用ICカード 署名時の既定値                                                               | 「署名用ICカード ――――署名時の既定値                                                               | 署名用ICカード     署名時の既定値                                                                      |
| ICカードの種類<br>1日度 HPKT→(なカード \/er20<br>署名者情報競定(S)                                | ICカードの種類<br>THE HPK1 (ホカード Ver21)<br>THE HPK1 (ホカード Ver21)                          | ICカードの種類<br>「日年日PKT体力-ド Ver20」<br>署名者情報職設定(S)                                             |
|                                                                                | 変更 印影情報融定(1)                                                                        |                                                                                           |
| 証明書情報(C) 印影位置設定(P)                                                             | 証明書情報(C) 印彩位置設定(P)                                                                  | 証明書情報(C) 印彩位置設定(P)                                                                        |
|                                                                                | 2 パスワード変更() 自動化設定(2)                                                                | - バスワード変更() 自動化設定(R)                                                                      |
| 画像印影情報                                                                         | 画》"影情報                                                                              | 画像印影情報                                                                                    |
| 「ユーザ別印影(W)<br>印影ファイルバス<br>C#Program Files (x86)#SignedPDF Client ORCA¥data¥nic | マユーザ別印影(W) admin<br>印影ファイルバス<br>で#Program Files (x86)#SignedPDF Client ORCA#data#ヒノ | マユーザ別印影(W) mican<br>印影ファイルバス 参照(B)<br>同じ¥Program Files (x86)¥SignedPDF Client ORCA¥data¥日 |
| - タイムスタンプ情報<br>○ 取得する ○ 取得しない 詳細設定(U)                                          | - タイムスタンプ情報<br>・ 取得する                                                               | タイムスタンプ情報<br>© 取得する ○ 取得しない 詳細設定(U)                                                       |
| _□グ設定(凵)                                                                       | び設定(山)                                                                              | -ログ設定( <u>L</u> )                                                                         |
|                                                                                | ログファイルパス 参照(M)                                                                      | ログファイルパス 参照(M)                                                                            |
| U:#Program Files (x86)#SignedPDF Clis                                          | Uterrogram Files (x8b)#SignedPDF Client ORGA#Log#SLo                                | Uterrogram Files (x86)#SignedPDF Client URUA#Log#SLo                                      |

①は、ログインが無い、または、登録されていない場合(デフォルト設定、ただし、パラメータなしで)。
 ②は、APPキー2(ログインID)に「admin」を指定し、PINコード入力画面をキャンセルし、設定から印影を選択し、[OK]で登録される。
 ③は、APPキー2(ログインID)に「mican」を指定し、PINコード入力画面をキャンセルし、設定から印影を選択し、[OK]で登録される。

C:¥Program Files¥...¥bin¥SignedPDF Client ORCA.exe▲<u>APPキー</u>▲PDFファイルパス▲<u>APPキー2(ログインID)</u> チェックがない場合には従来通り。(この場合は、パラなし) C:¥Program Files¥...¥bin¥SignedPDF Client ORCA.exe▲<u>APPキー</u>▲PDFファイルパス

※ ▲は半角スペースを表す。

参考:SPDFマルチユーザ設定方法

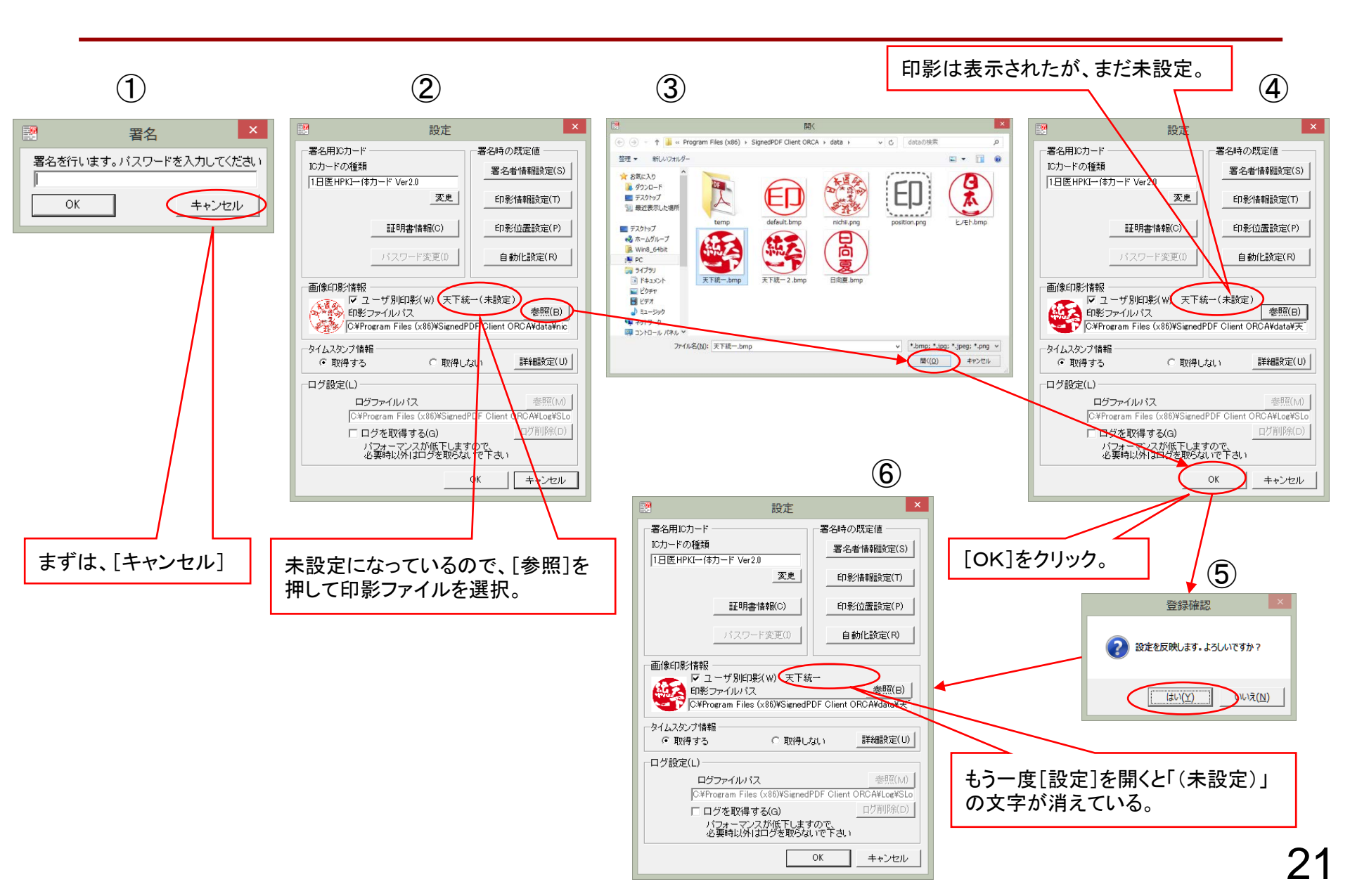

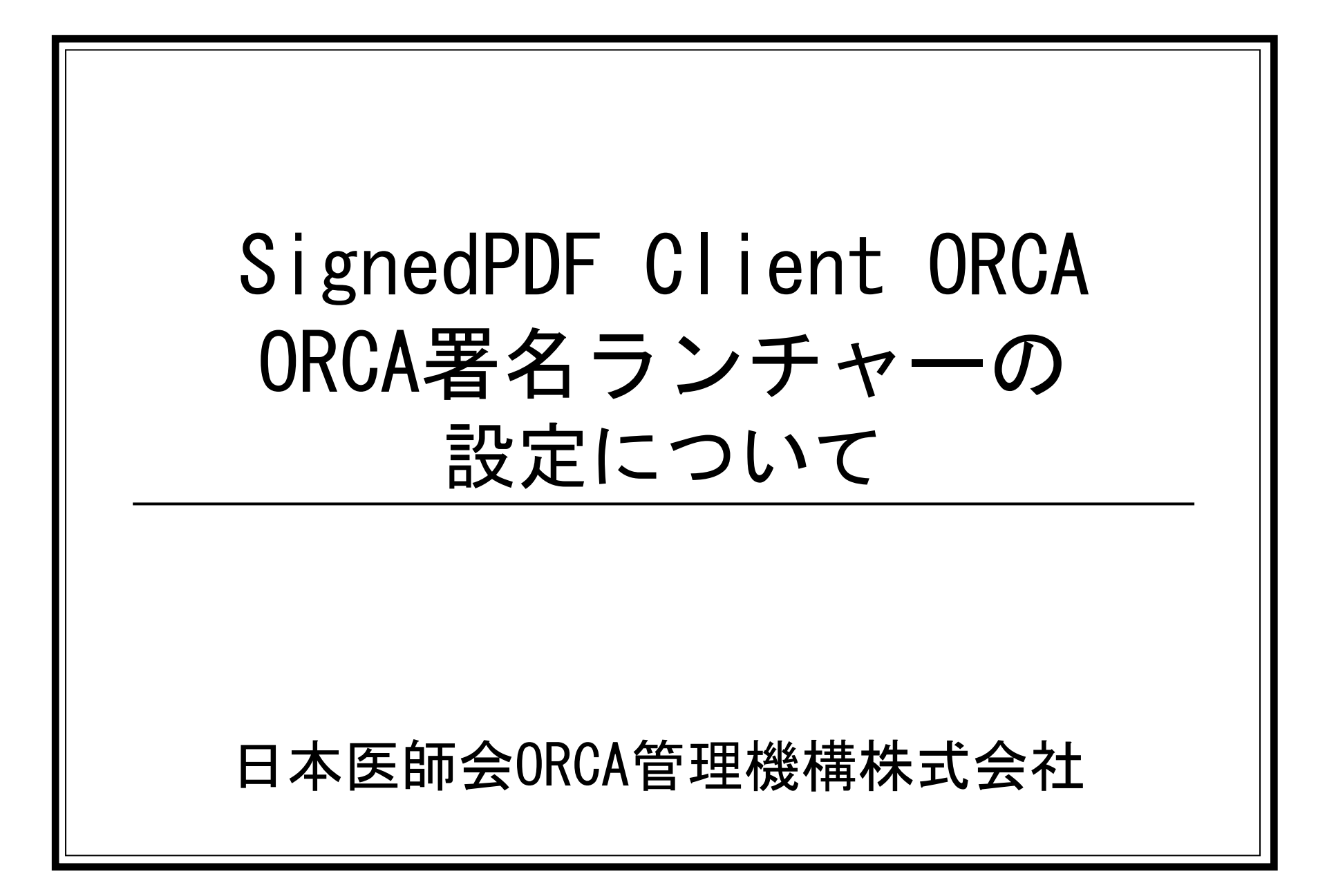

ORCA署名ランチャの画面イメージ

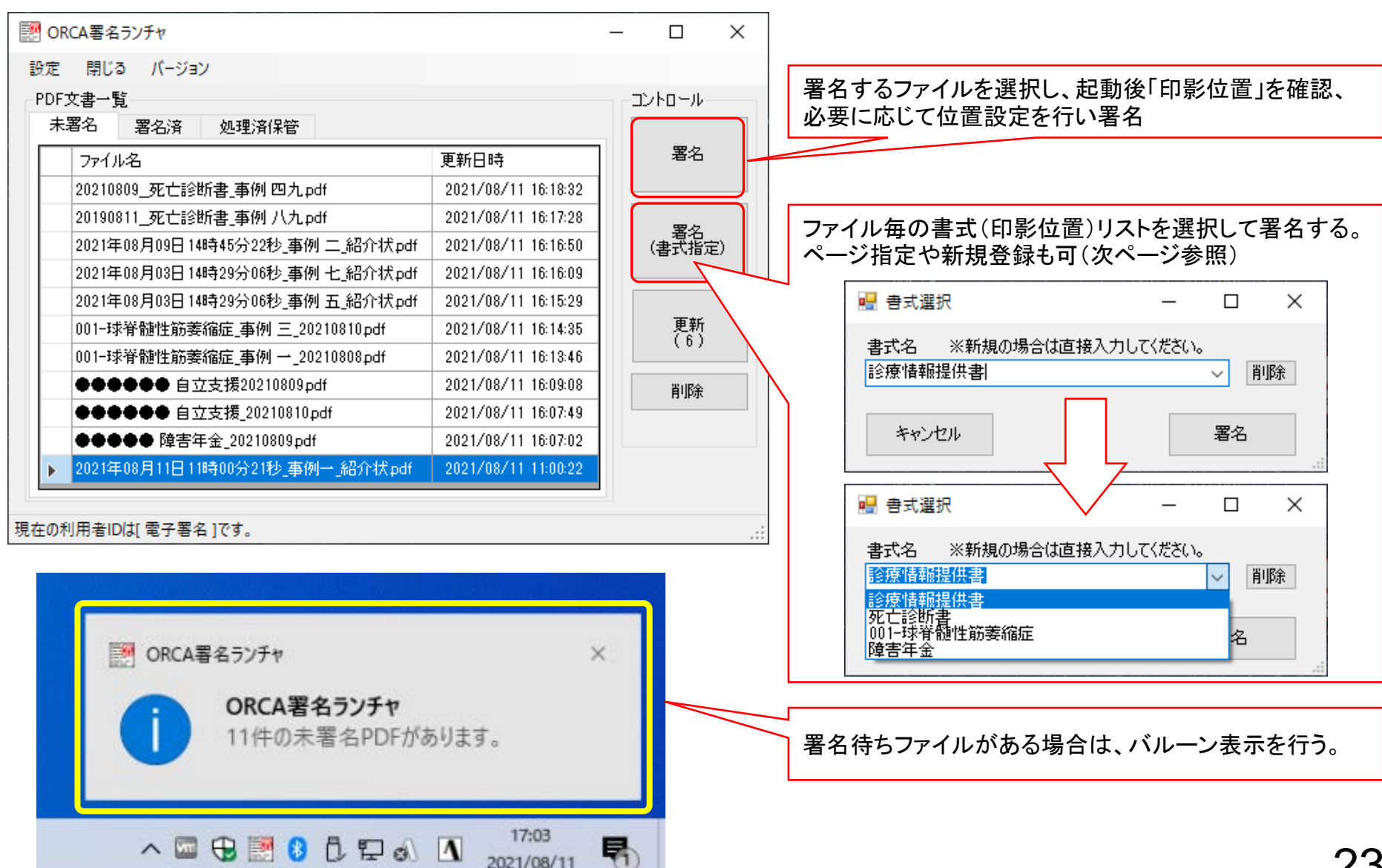

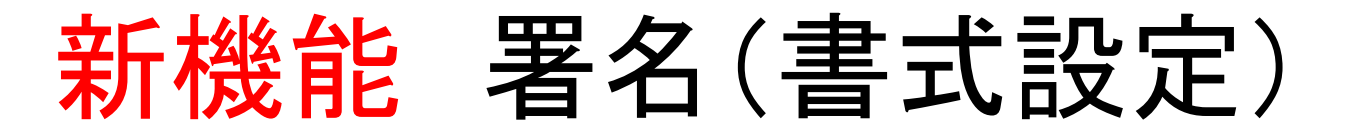

※「署名(書式設定)」はいつも使用する様式を登録し、帳票毎の印影位置を記憶します。署名の際に書式名を選択 するだけで定められた場所に印影を付与します。

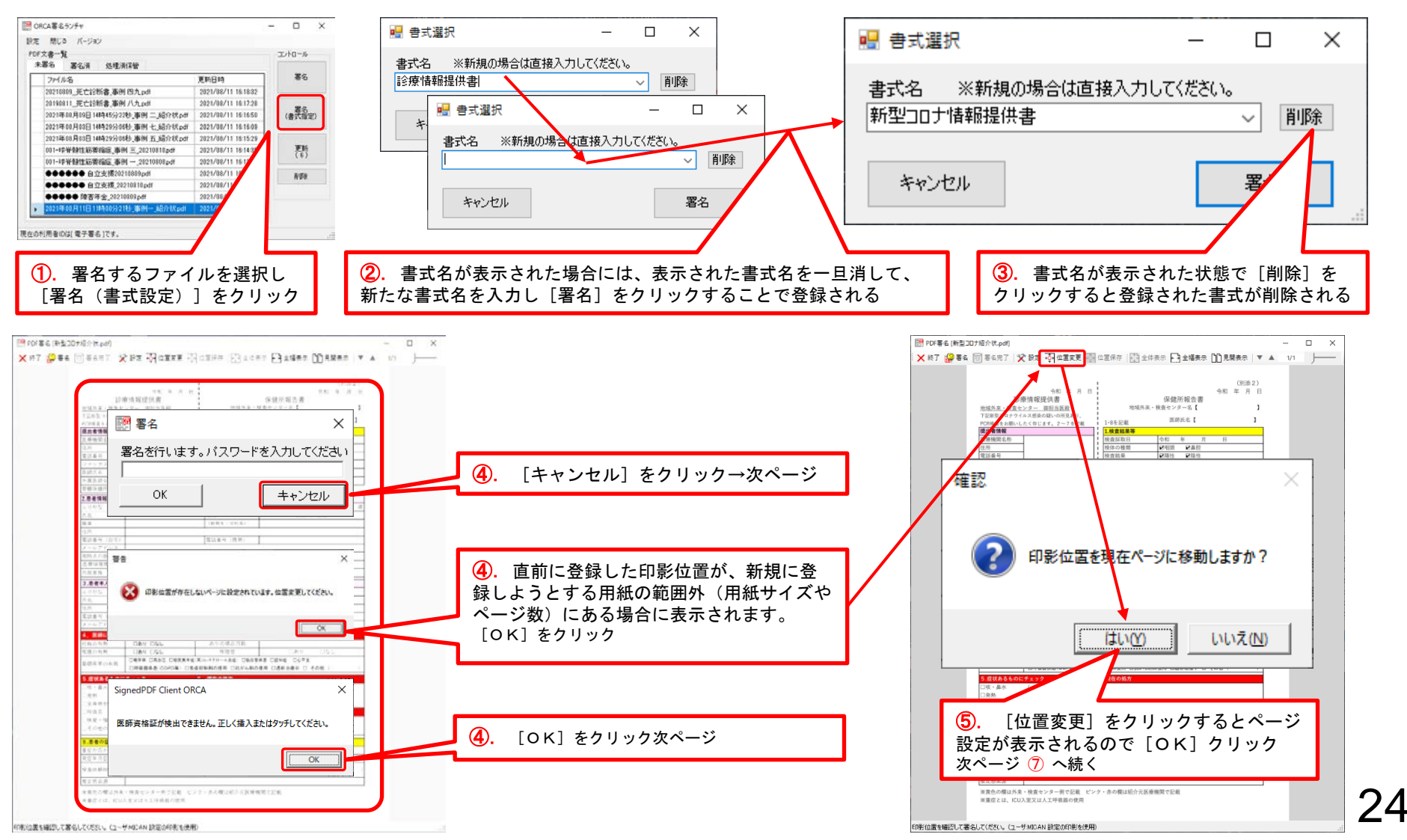

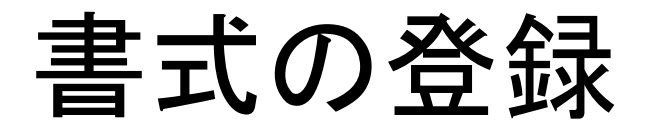

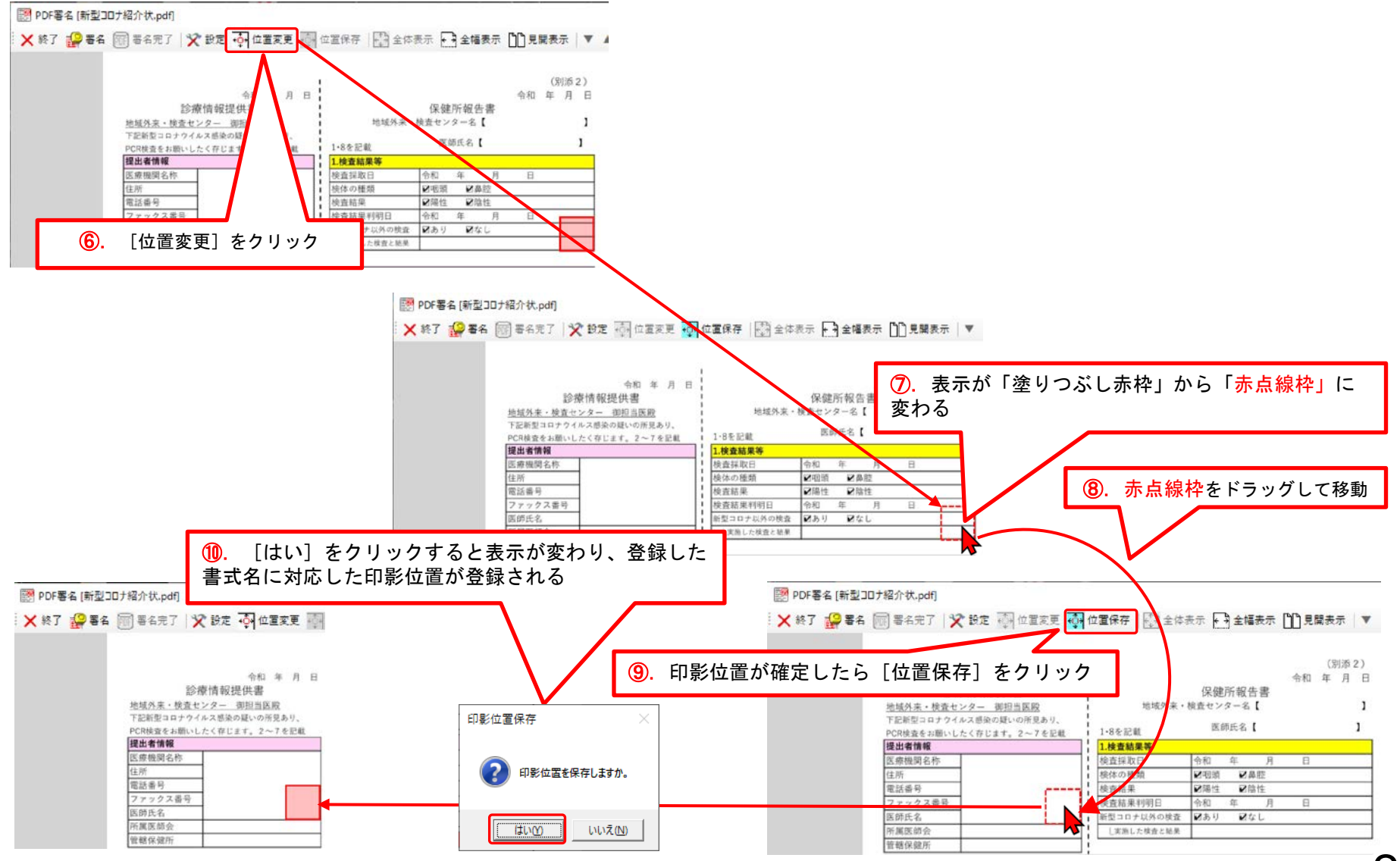

署名ランチャーの起動

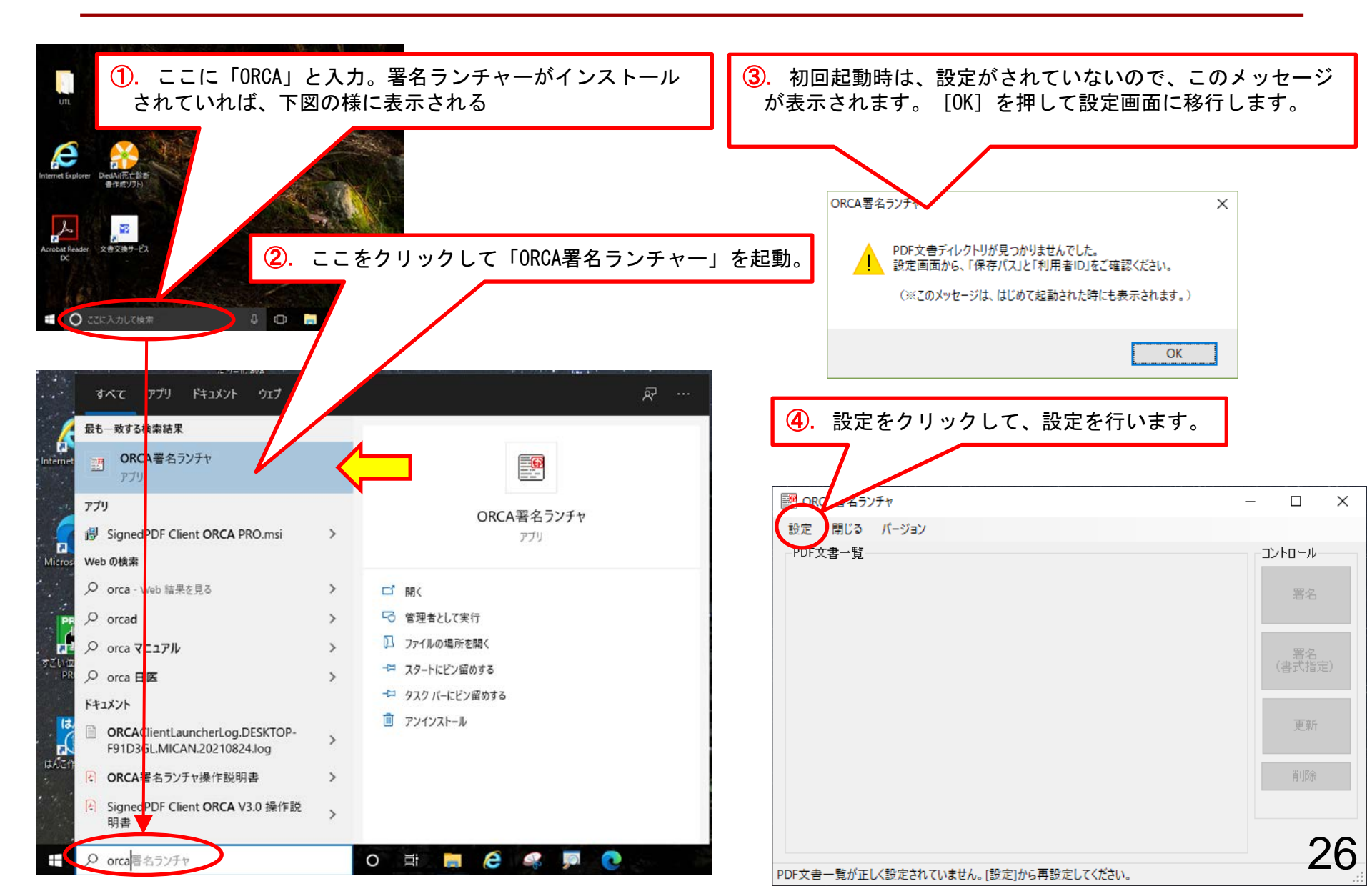

## ORCA署名ランチャの設定

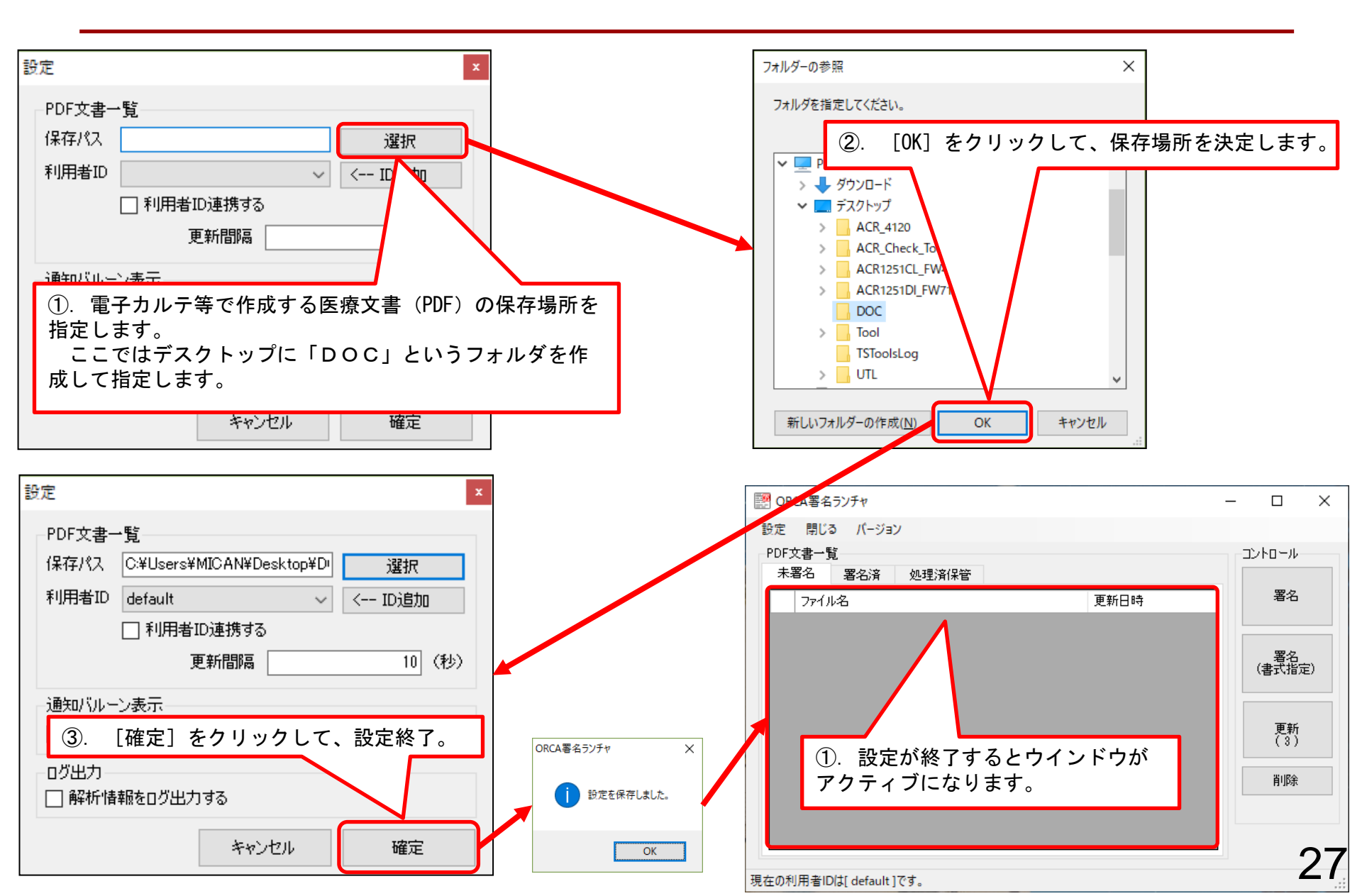

## ORCA署名ランチャの運用

| フォルダの説明                                         |
|-------------------------------------------------|
| 前述の設定で、「DOC」を指定した場合。<br>そのフォルダ直下に利用者IDフォルダが作成され |
| さらにその直下に「wait」「signed」「save」フォ                  |
| ルダが作成されます。                                      |
| 電工業をたたっ文書は「wait」フォルダに保たす                        |
| ることによって、未署名リストに表示されます。                          |
| 「wait」フォルダ・・・「未署名」署名待ちPDF                       |
| 「signed」フォルダ・・「署名済」PDF                          |
| 「save」フォルダ・・・「署名済未署名保管」PDF                      |
|                                                 |
|                                                 |
|                                                 |
|                                                 |
|                                                 |
|                                                 |
|                                                 |
|                                                 |
|                                                 |
|                                                 |

ファイルの動き

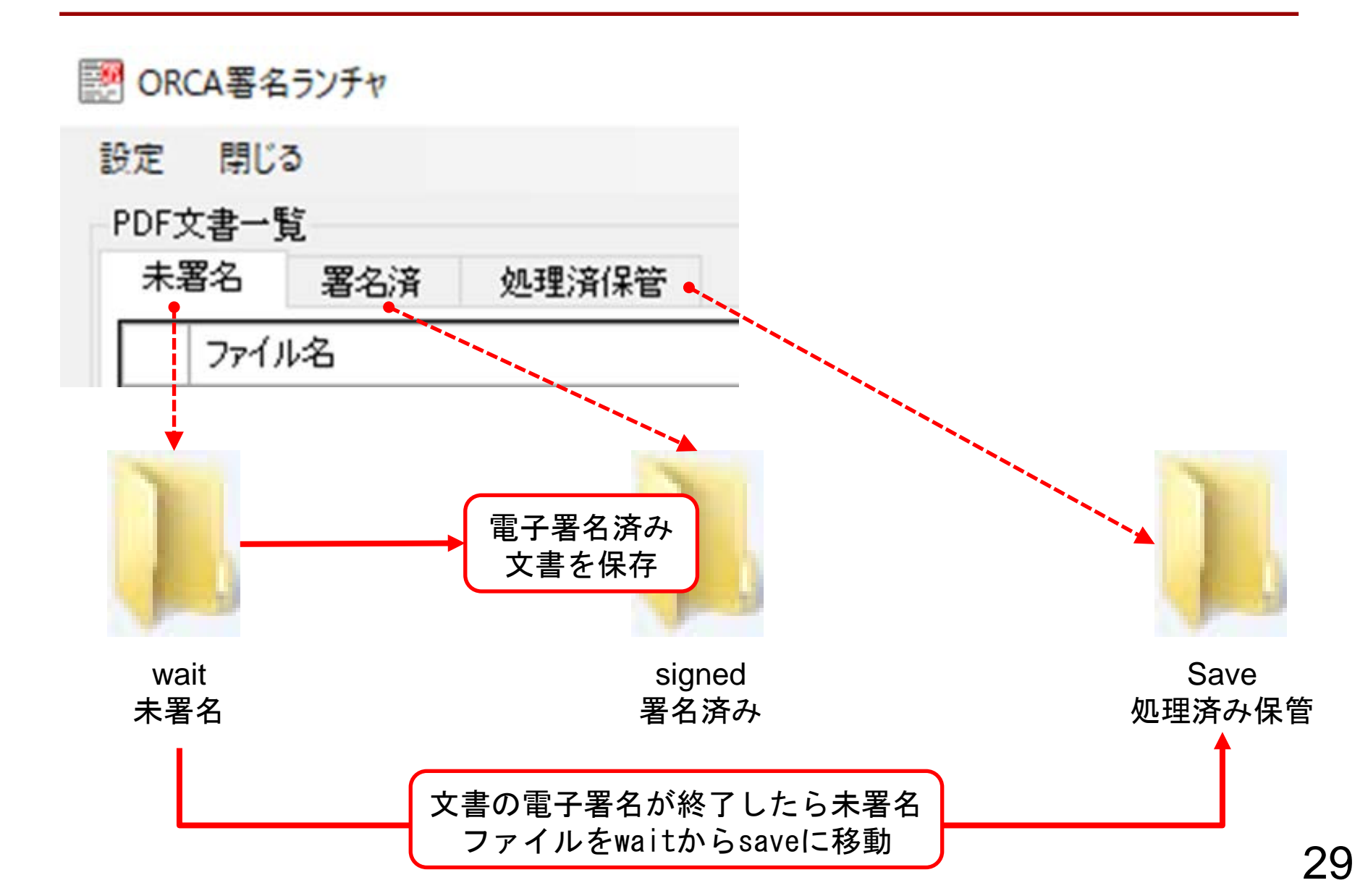

### その他の設定

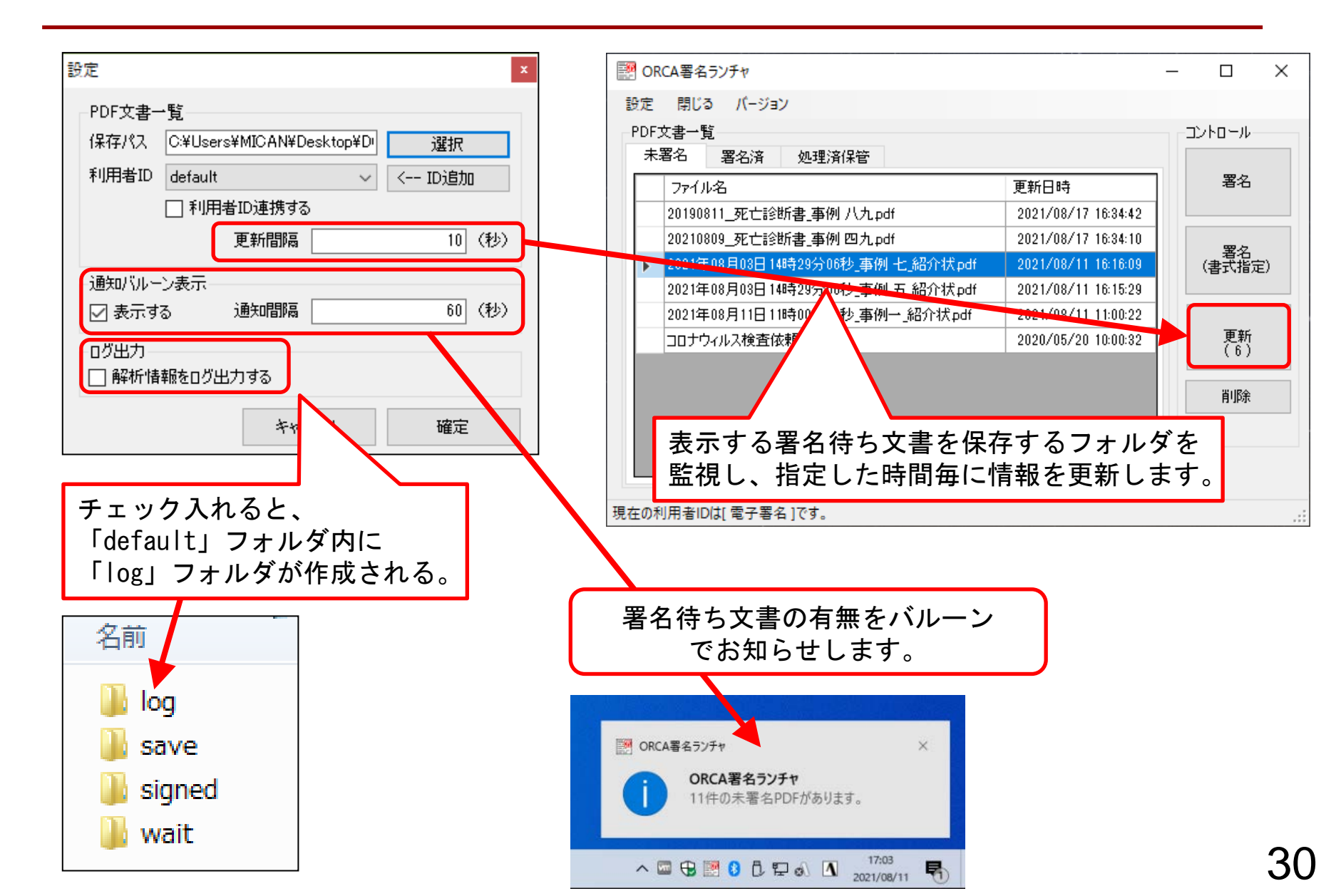

## 電子署名の付与

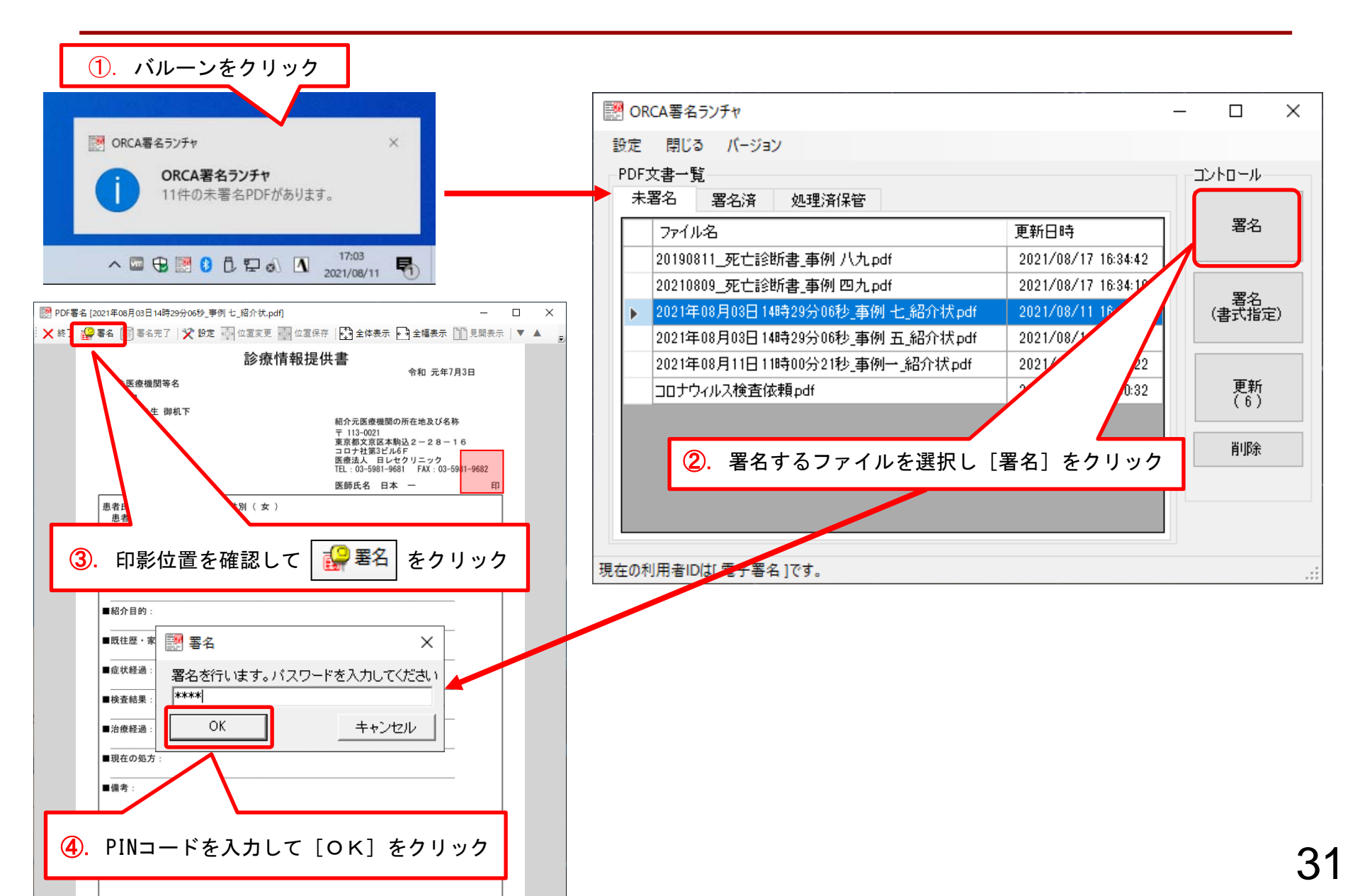

### 印影位置の変更

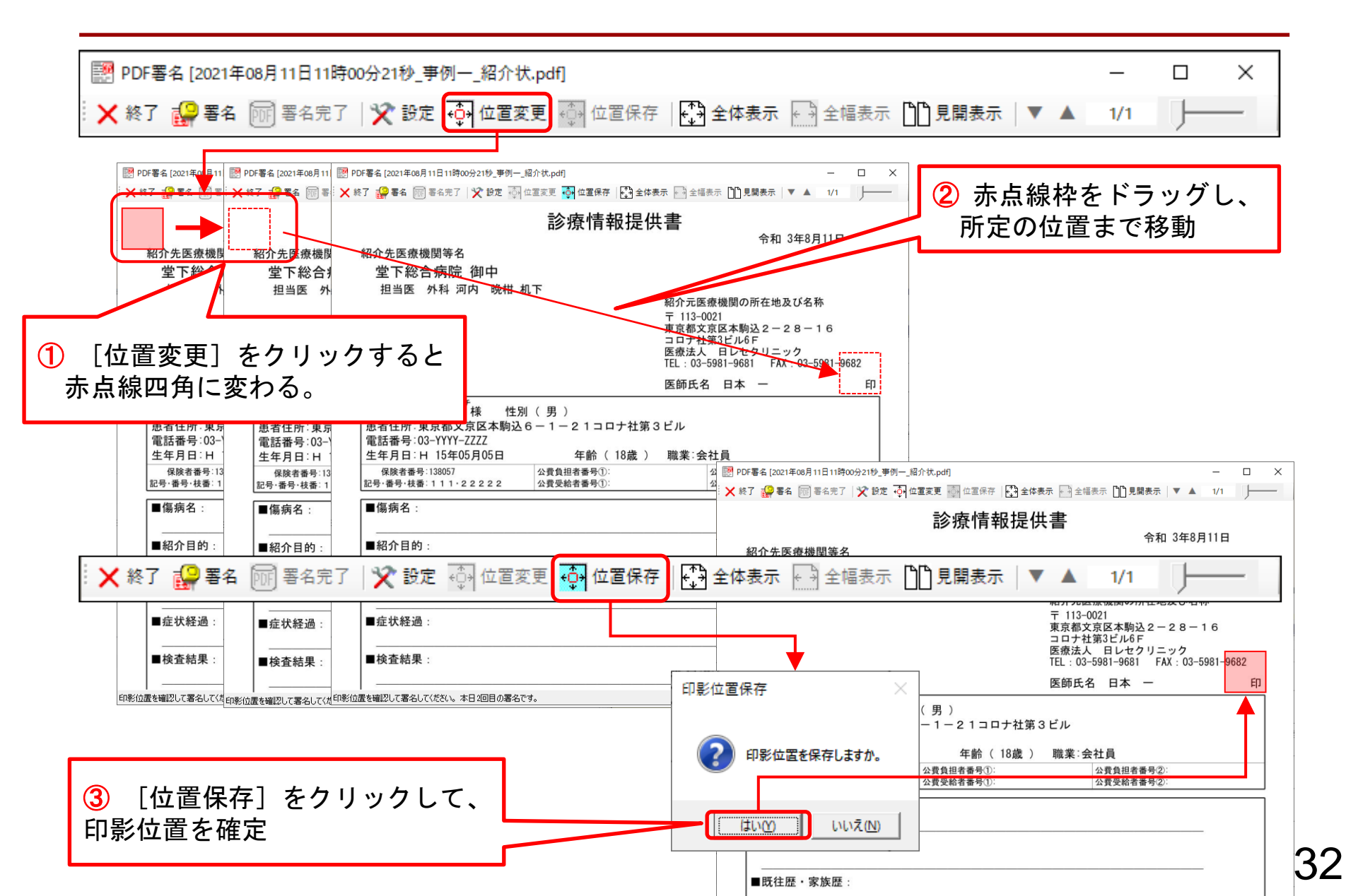

### 電子署名の設定

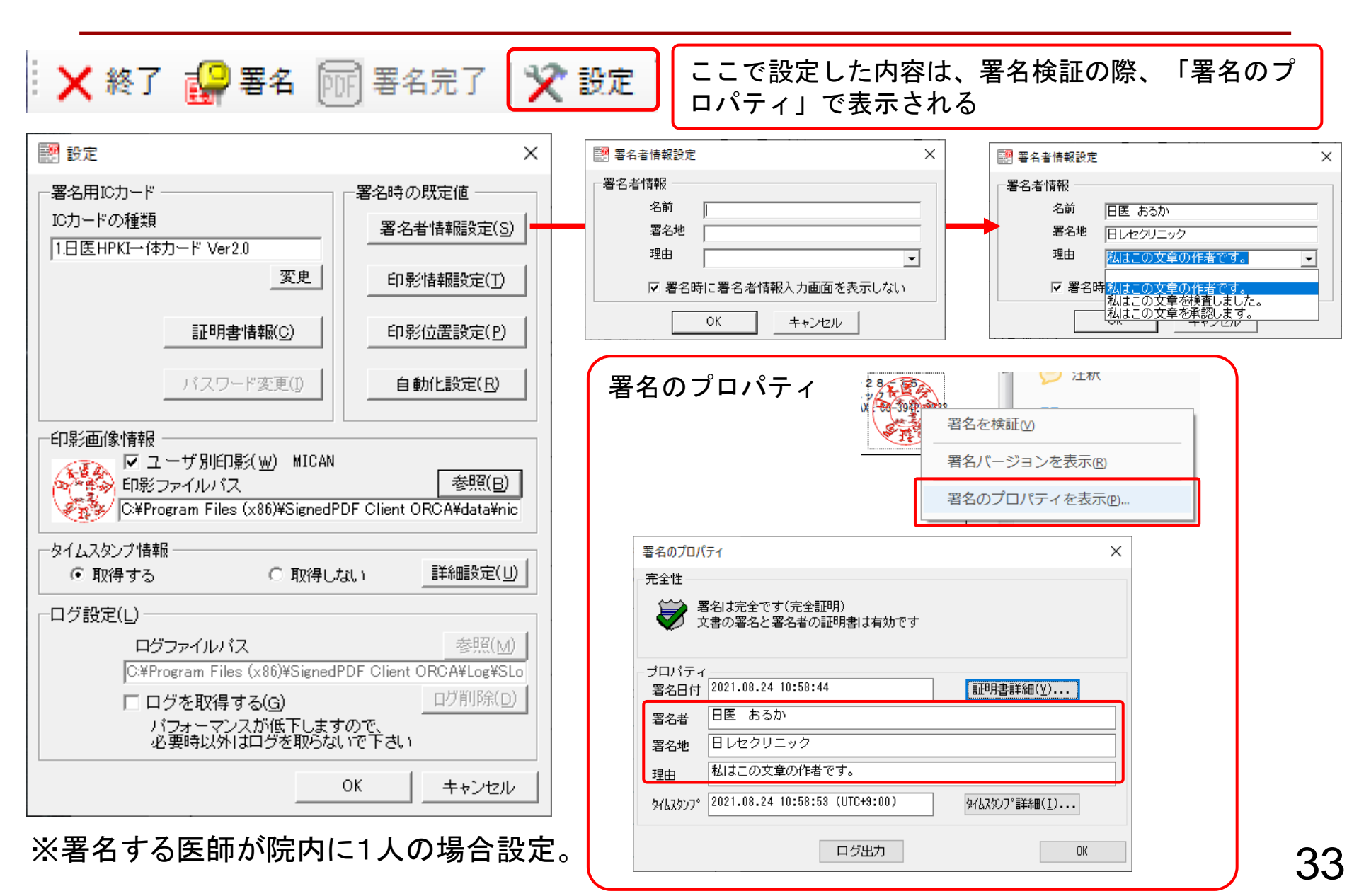

### 印影の設定

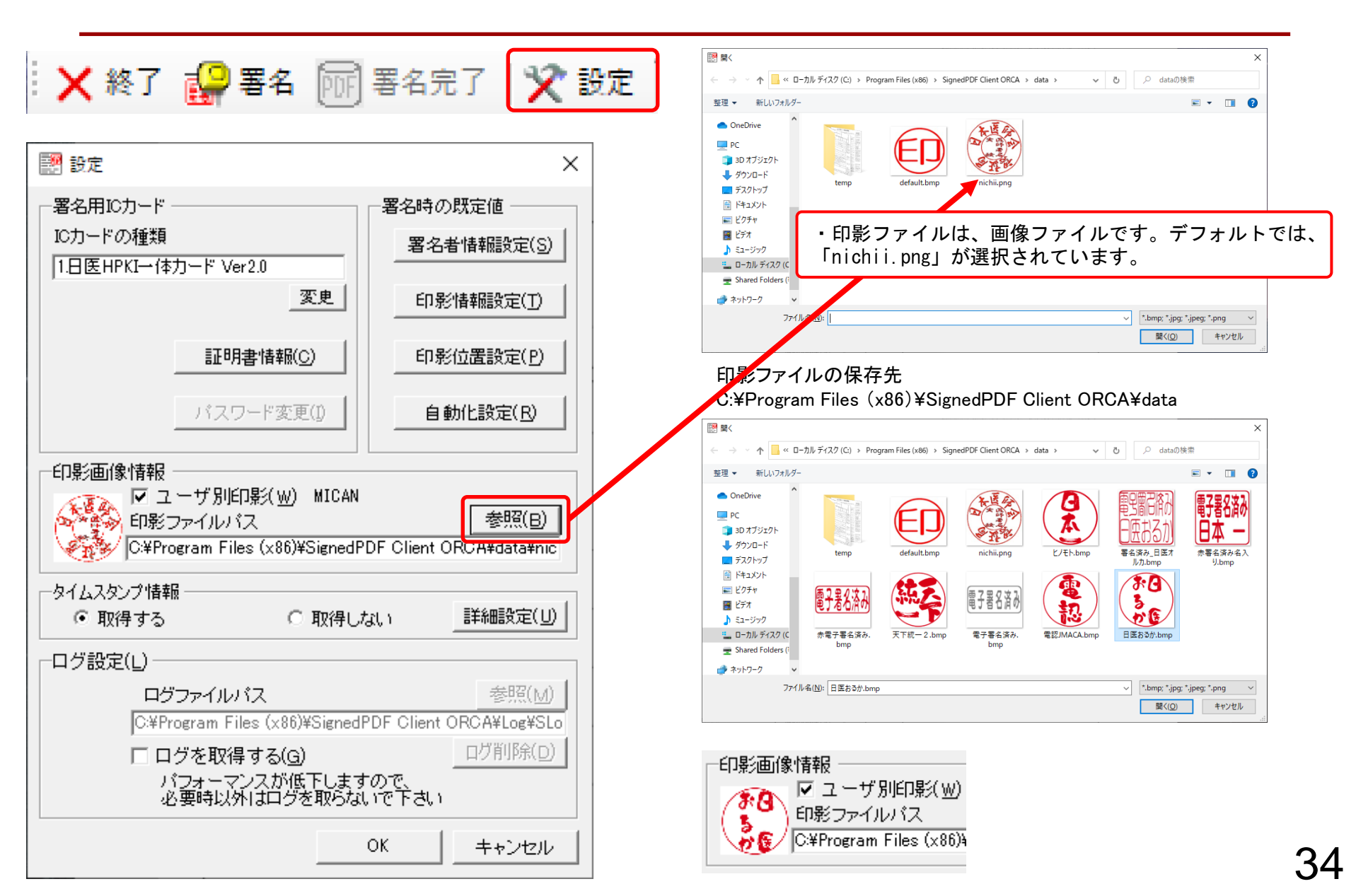

#### 署名検証ソフト 【日医 HPKI Signed PDF Verifier】

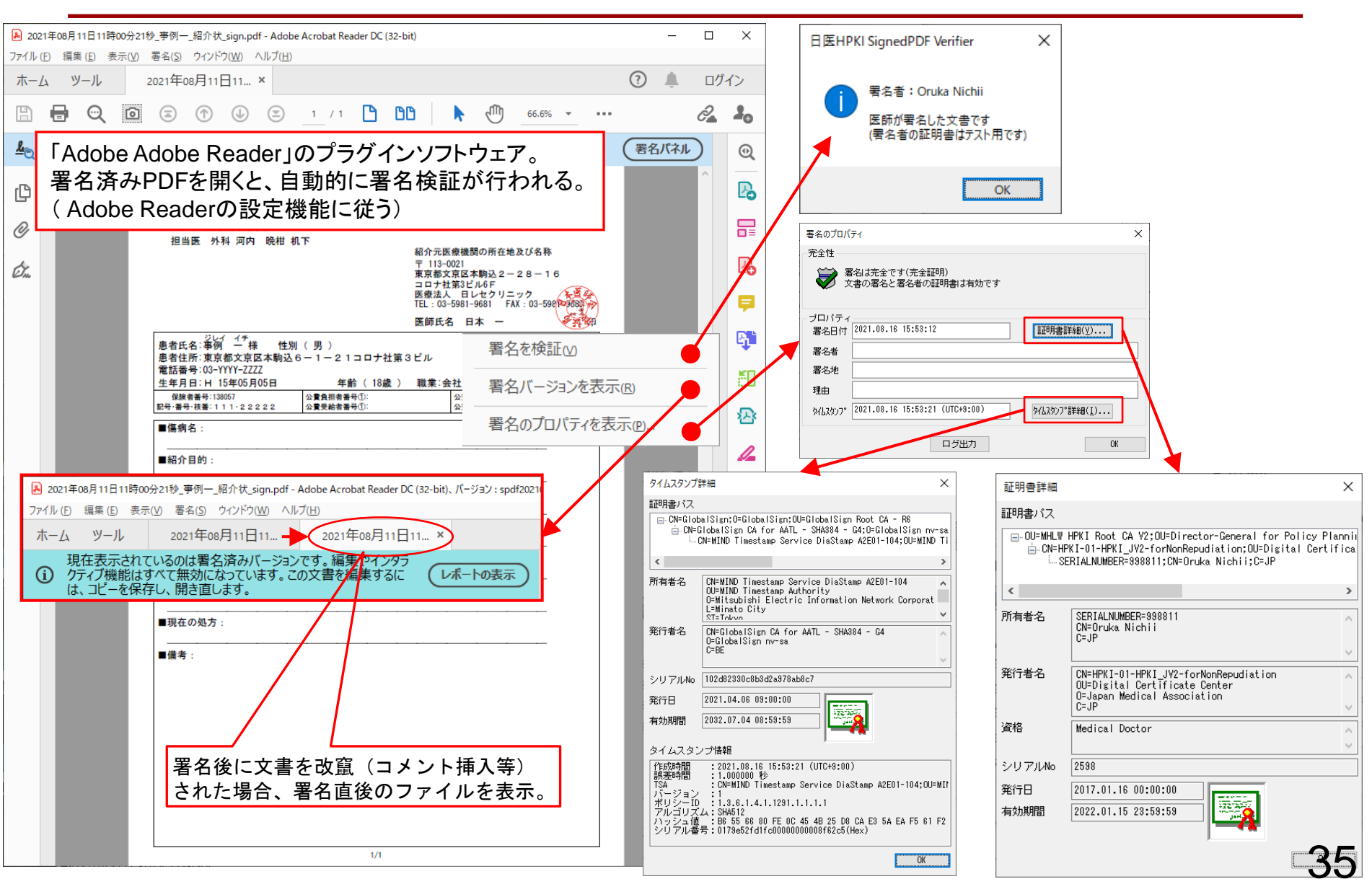

#### 署名検証ソフト 【PDFViewer for HPKI】

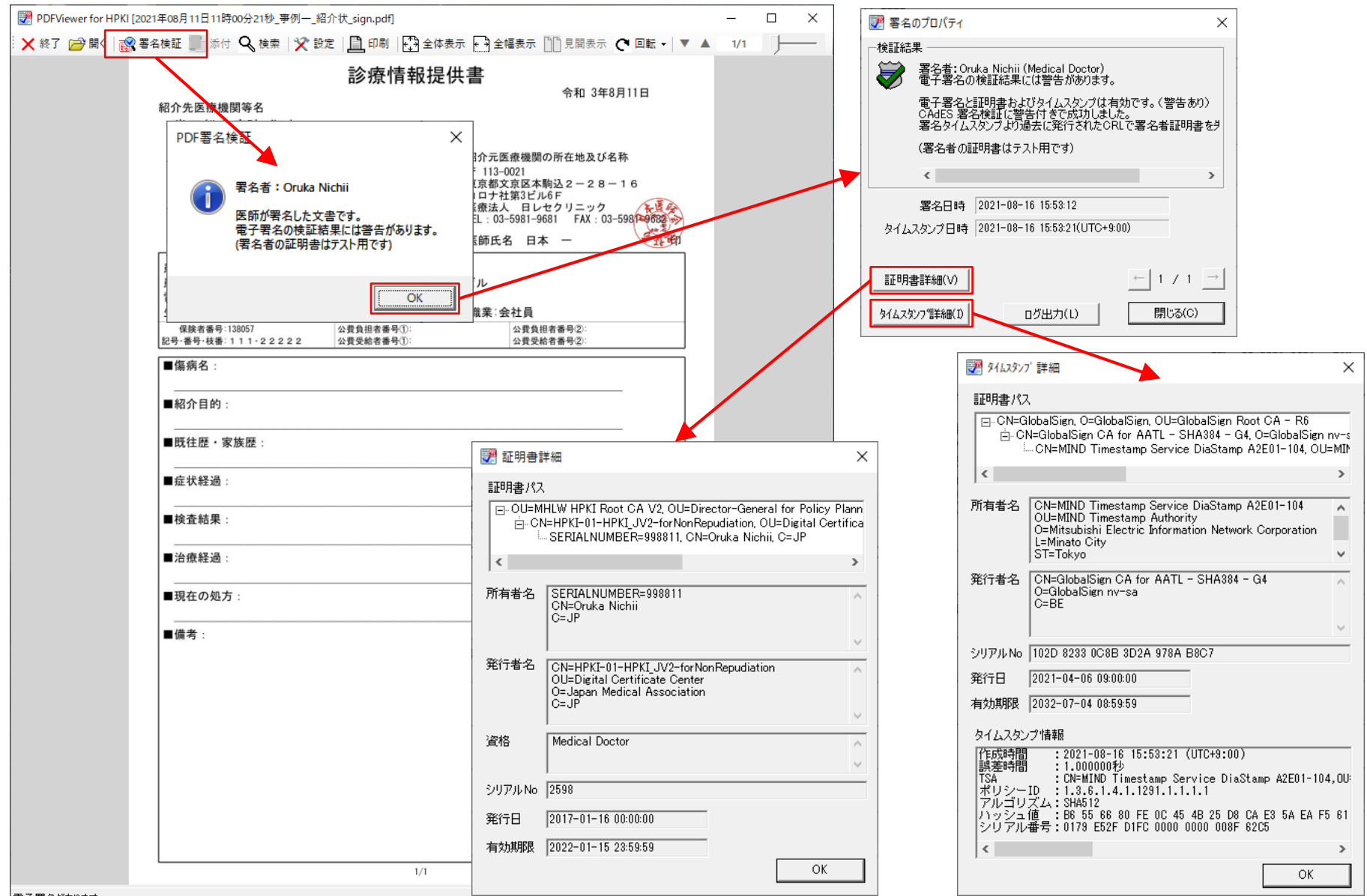

## SignedPDF Client ORCA Pro について

#### 日本医師会ORCA管理機構株式会社

### SPDF Pro V3 インストーラ

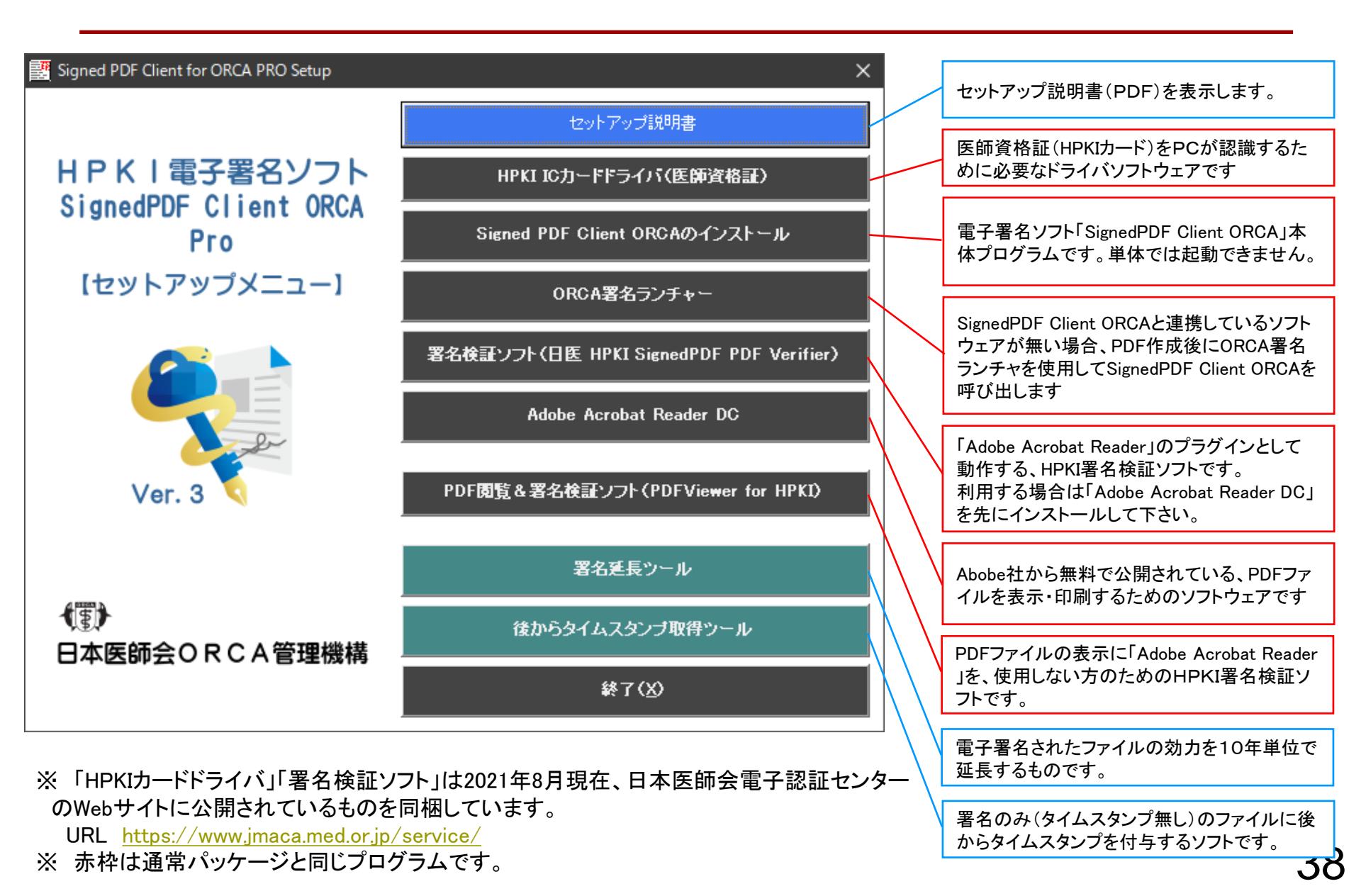

### SPDF Proバージョンについて

 SignedPDF Client ORCA Pro は通常版のパッケージに「あと からタイムスタンプ」「署名延長ツール」機能を追加したパッケー ジになります。

#### 「あとからタイムスタンプ」

電子署名端末がタイムスタンプサーバーに接続出来ない場合、署名端末 で電子署名のみを行い、タイムスタンプサーバーに接続環境(インターネット等)にあるパソコンで、あとからタイムスタンプを付与することが出来るツ ールです。

■「署名延長ツール」

電子署名(タイムスタンプ付き)を付与された電子ファイルに、長期署名を 付加するものです。

署名延長ツールについて

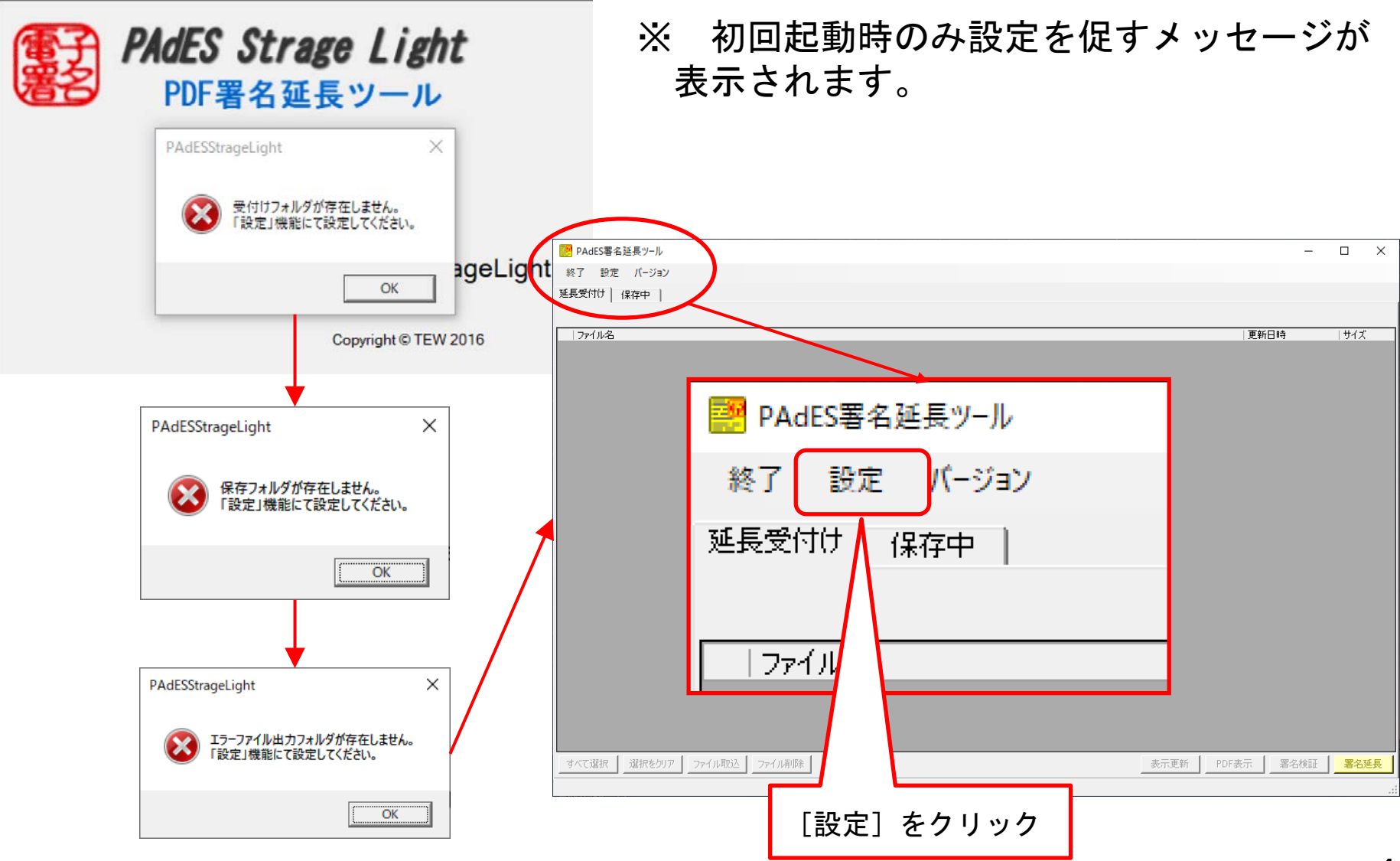

### 設定画面

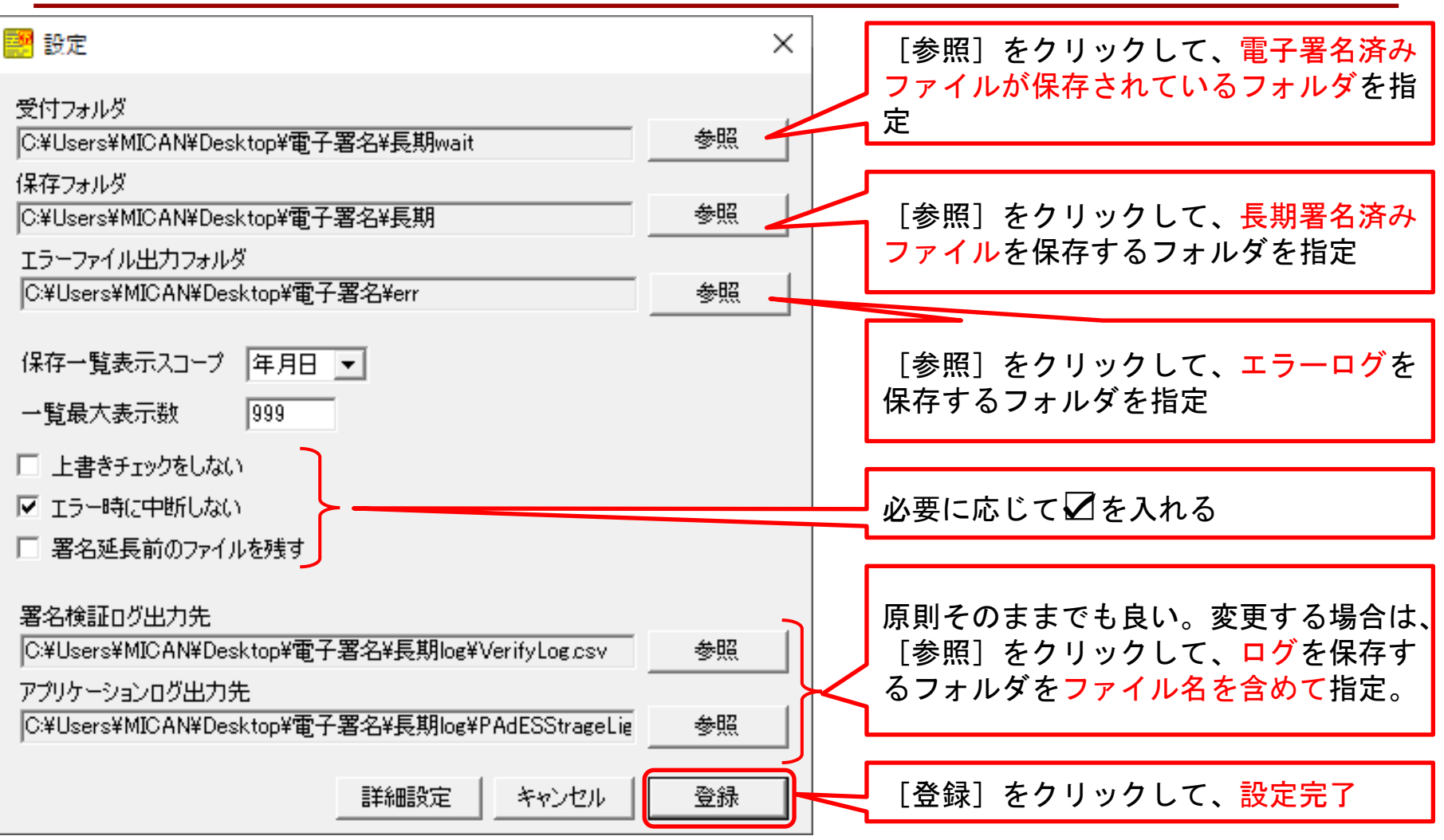

・署名検証ログの初期設定値 C:¥Program Files (x86)¥HPKI PAdES Signer¥log¥VerifyLog.csv ・アプリケーションログの初期設定値 C:¥Program Files (x86)¥HPKI PAdES Signer¥log¥PAdESStrageLight.log

41

#### 延長操作画面

| PAdES署名延長ツール                                                                                                    |           | _               | о ×                 |
|----------------------------------------------------------------------------------------------------|-----------|-----------------|---------------------|
| 終了 設定 バージョン                                                                                                    |           |                 |                     |
|                                                                                                    |           |                 |                     |
| 1. ファイル名 1. ファイルをチェック、または [全選] 2021年08月20日 16時01/ 第名延長を行うファイルに☑を付ける。                                                                                                    | 択] をク!    | ノック             | L、                  |
| ✔ 2021年08月09日1 <mark>4時4</mark> 分22秒_事例 二_紹介状_sign.pdf                                                                                                    | 2021      | /08/20 14:25:11 | 258.49KB            |
| ▼ 2021年08月03日 14時28分06秒_事例 七_紹介状_sign.pdf                                                                                                    | 2021      | /08/24 10:58:57 | 258.16KB            |
| ✓ 21210823_手訳都肺炎 死亡診断書_sign.pdf                                                                                                    | 2021      | /08/23 15:07:35 | 1.01MB              |
| <ul> <li>2 210823 ★ 28 次例 ませ</li> <li>2 210820 494252_sic pd</li> <li>2 210820 494252_sic pd</li> <li>2 2 210820 494252_sic pd</li> <li>2 2 210820 494252_sic pd</li> <li>2 2 2 2 2 2 2 2 2 2 2 2 2 2 2 2 2 2 2</li></ul> |           |                 | 7MB<br>13KB<br>UTKB |
| ✓ 21219818160902_simpd                                                                                                    |           |                 | 28KB                |
| 212 0818160806_senpdf                                                                                                    | 2021      | 708/18 10:08:33 | 45.97KB             |
| ✓ 21 210818155515_s en_sienpdf                                                                                                    | 2021      | /08/18 16:01:42 | 78.29KB             |
| 2 (210818155515_fignpdf                                                                                                    | 2021      | /08/18 15:55:39 | 46.14KB             |
| 2 21 210818155111 [sign.pdf                                                                                                    | 2021      | /08/18 15:51:33 | 39.13KB             |
| 2 2108181548521sign.pdf                                                                                                    | 2021      | /08/18 15:49:17 | 46.14KB             |
|                                                                                                    | 2021      | /08/18 15:45:31 | 45.28KB             |
| 2 210818154355_sign.pdf                                                                                                    | 2021      | /08/18 15:44:28 | 45.97KB             |
| 20210818153041_sign.pdf                                                                                                    | 2021      | /08/18 15:31:11 | 45.28KB             |
| 20210818145816_signpdf                                                                                                    | 2021      | /08/18 14:59:14 | 40.14KB             |
| 20210818145006_signpdf                                                                                                    | 2021      | /08/18 14:56:36 | 45.97KB             |
| U21U818-于副格加拉文化CIE8的者_sign.pdf                                                                                                    | 2021      | /08/18 15:03:56 | 952.83KB            |
| 」20210818.元程次例 死亡診断者_sign.pdf                                                                                                    | 2021      | /08/18 15:07:12 | 1.27MB              |
| 001-球脊髓性筋萎缩症_事例_20190526_sign.pdf                                                                                                    | 2021      | /08/20 14:26:07 | 747.47KB            |
| ○ 1001-球脊髓性筋萎縮症_事例 → 20210808_sign.pdf                                                                                                    | 2021      | /08/18 15:08:55 | 748.88KB            |
| すべて選択 選択をクリア ファイル取込 ファイル削除 表                                                                                                    | 示更新 PDF表示 | 署名検証            | 署名延長                |
| 4件のPDFファイルがちります。大日利田可能かく リフタンプ税数け50です                                                                                                    |           |                 |                     |
|                                                                                                    |           |                 |                     |

③. チェックボックスは署名延長のみに有効です。他のファイル 操作は個別にファイルを選択して行う

### 署名延長結果

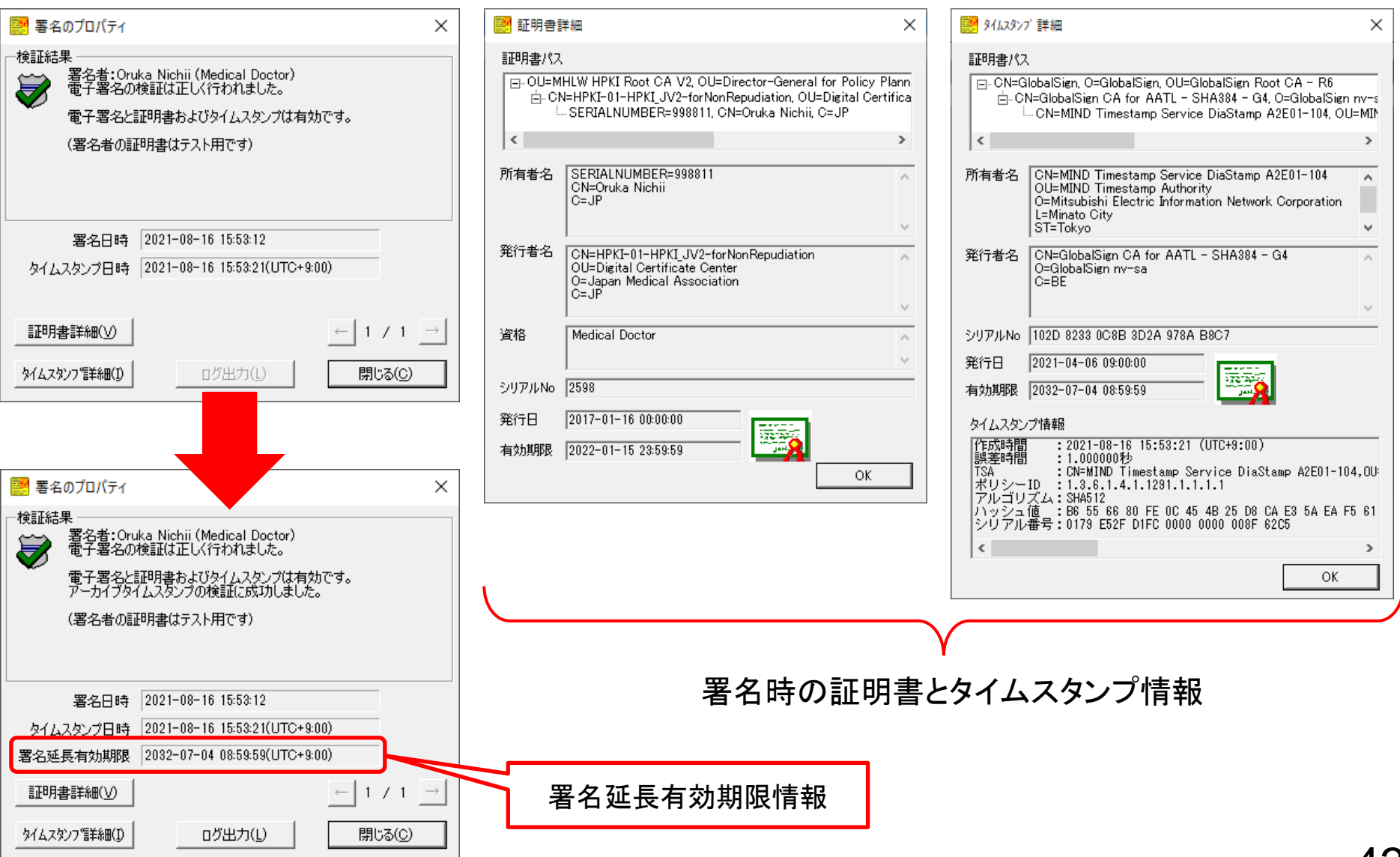

あとからタイムスタンプ

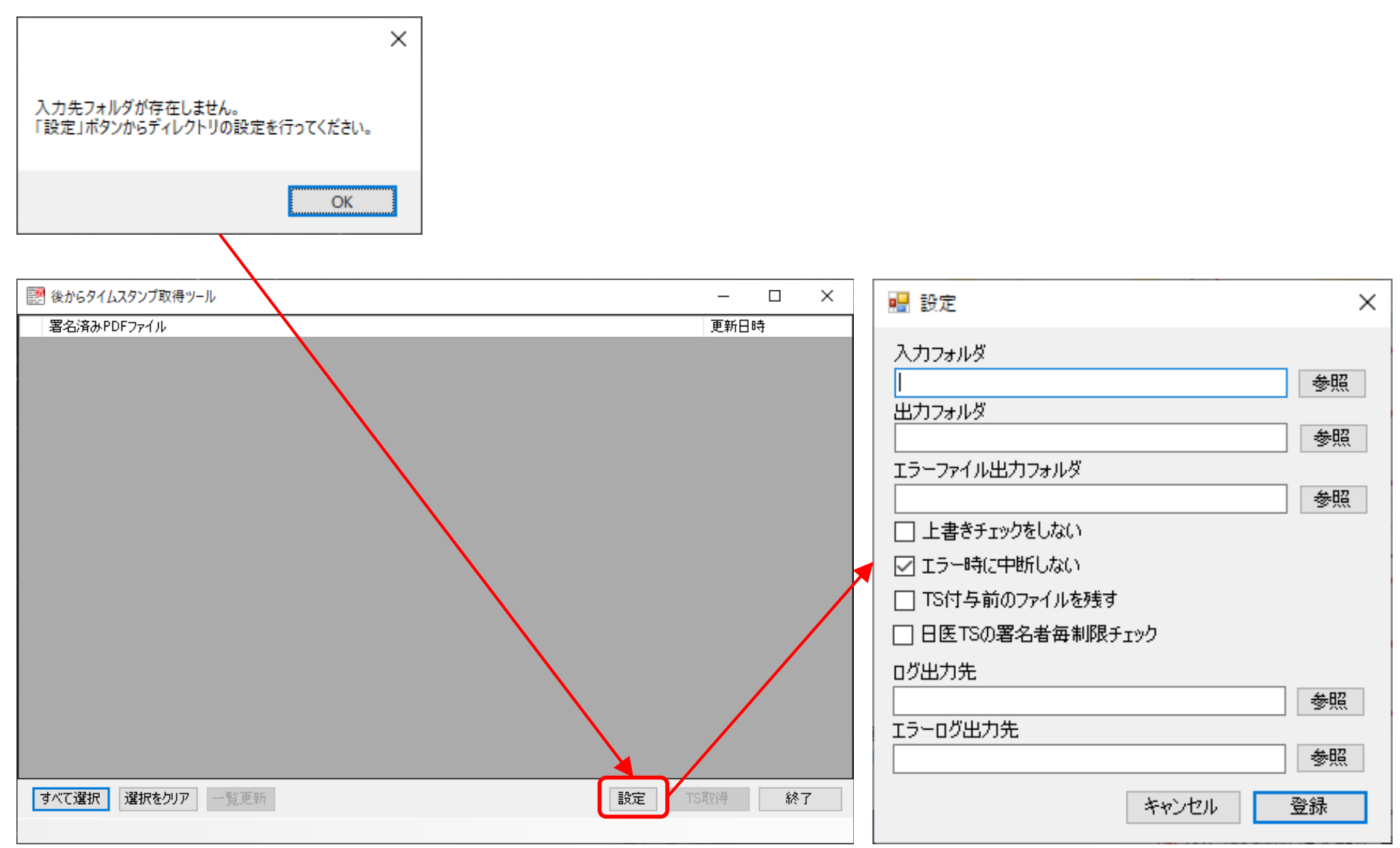

タイムスタンプ無し文書ファイル(参考)

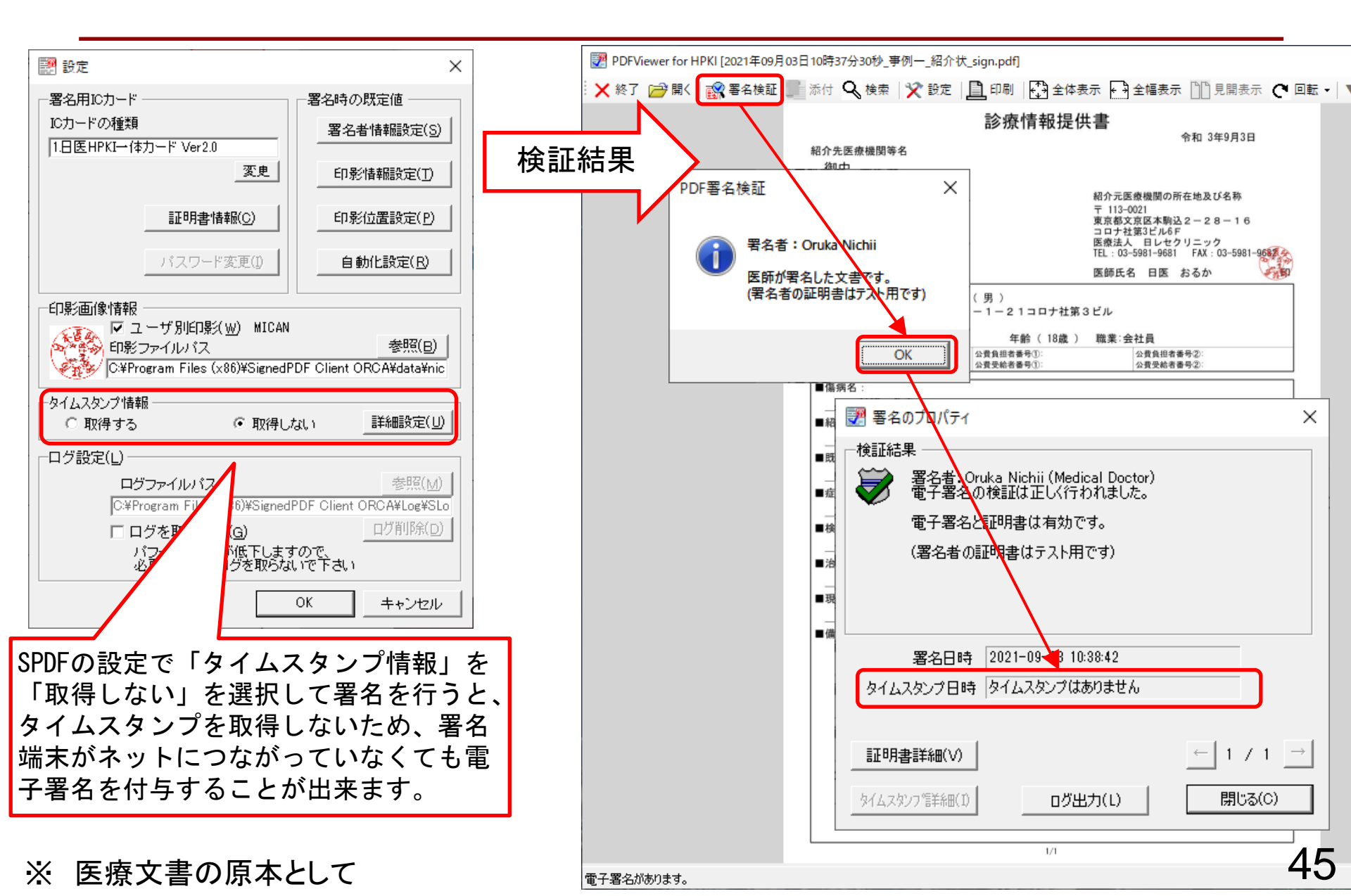

設定画面

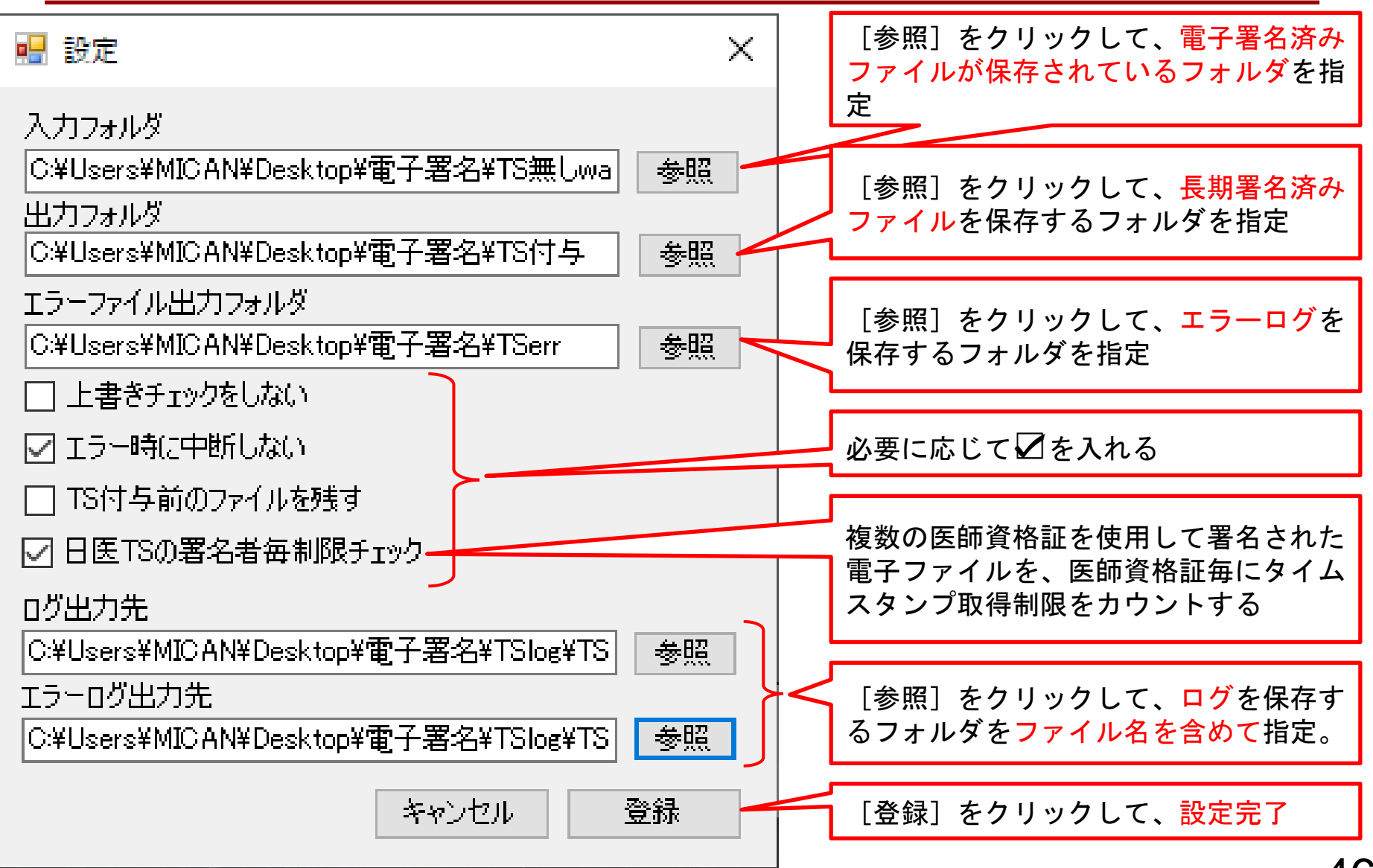

あとからタイムスタンプ

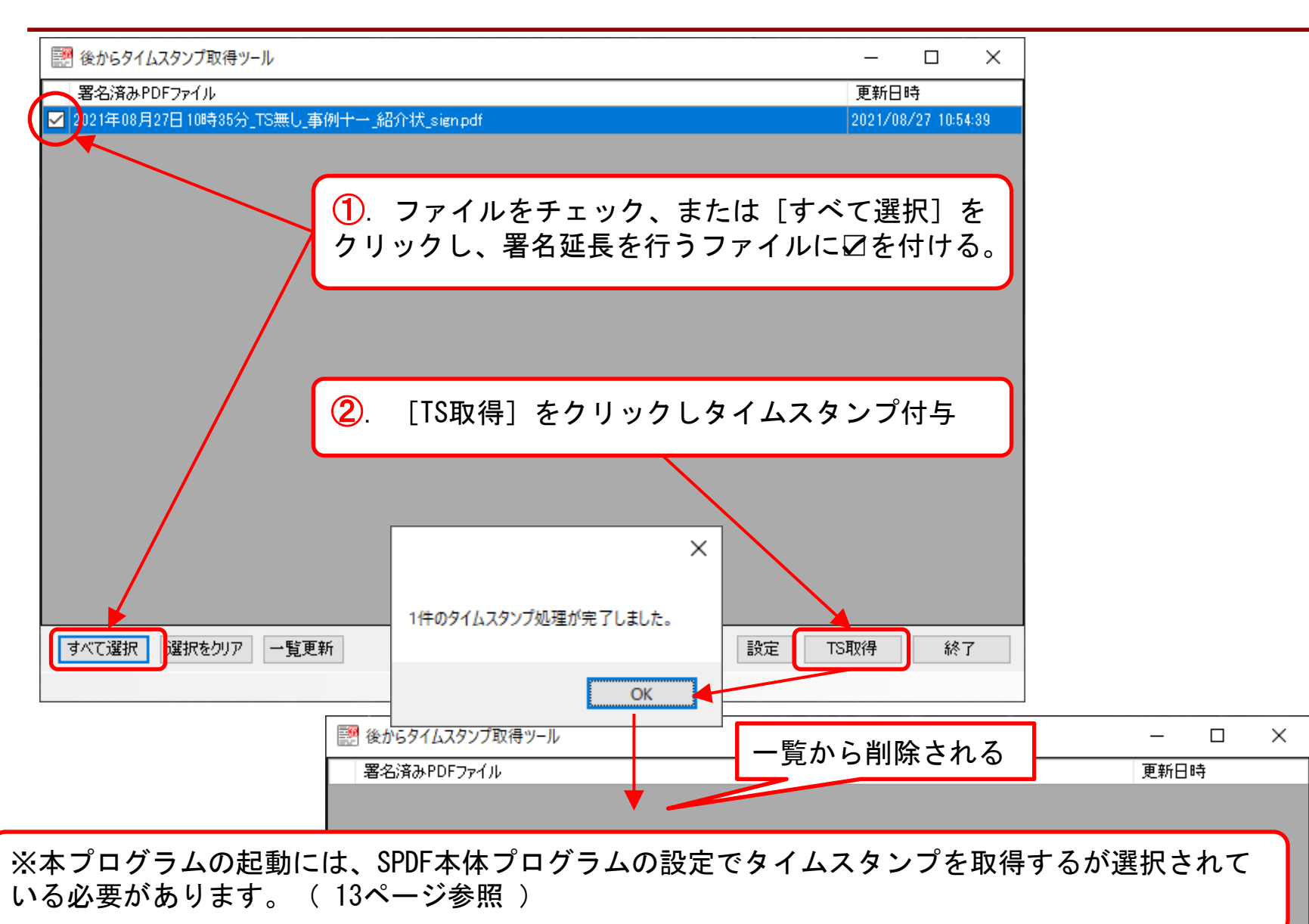

病院等でのSPDF導入について

- タイムスタンプサーバーへ接続出来るPCが必要
  - PCがタイムスタンプサーバー等へのアクセスを許可する。

■ 巻末のホワイトリストを参照のこと

- ドクター端末で電子署名のみを行い、地域医療連携室等のインターネット環境が整っているPCへ転送。地域医療連携室等でタイムスタンプを付与する。
  - 必要なもの
    - ドクター(署名)端末には、「SignedPDF Client ORCA」
      - タイムスタンプを取得しない設定
    - 地域医療連携室等には、「SignedPDF Client ORCA Pro」
       「あとからタイムスタンプ」を使用して、タイムスタンプを付与

オンライン資格確認ネットワークの利用

病院での運用イメージ例

(ドクター端末がインターネットに接続できない場合の一例)

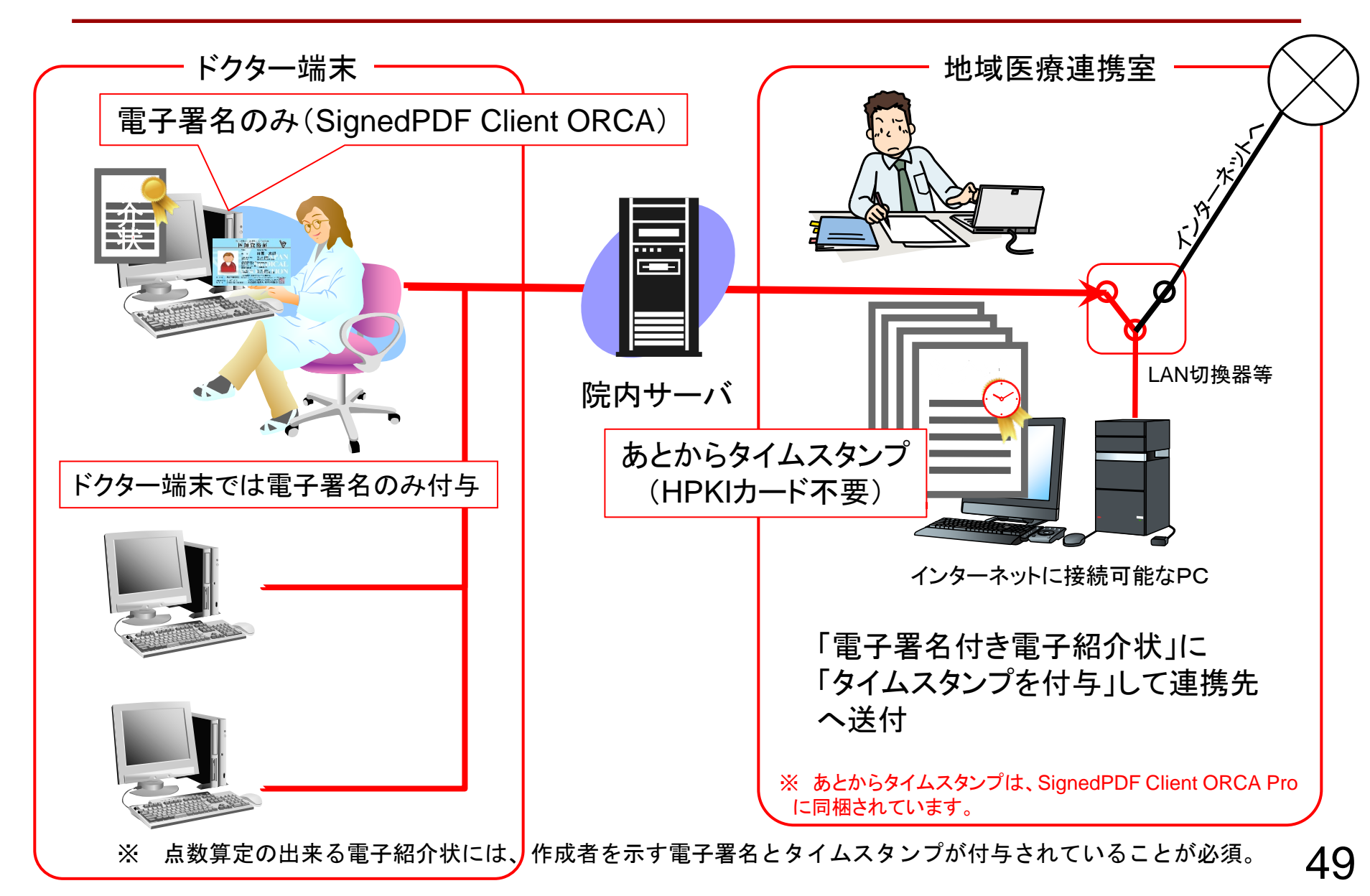

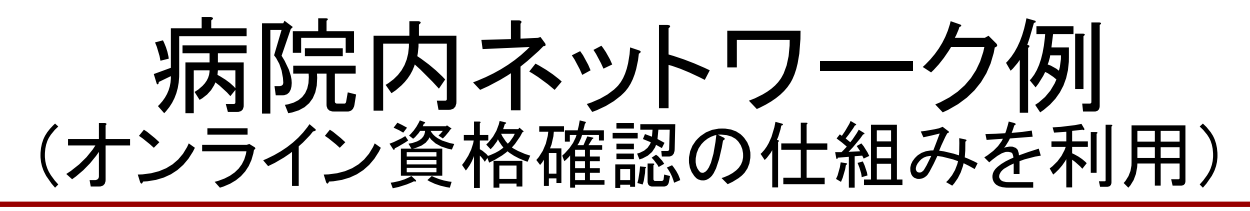

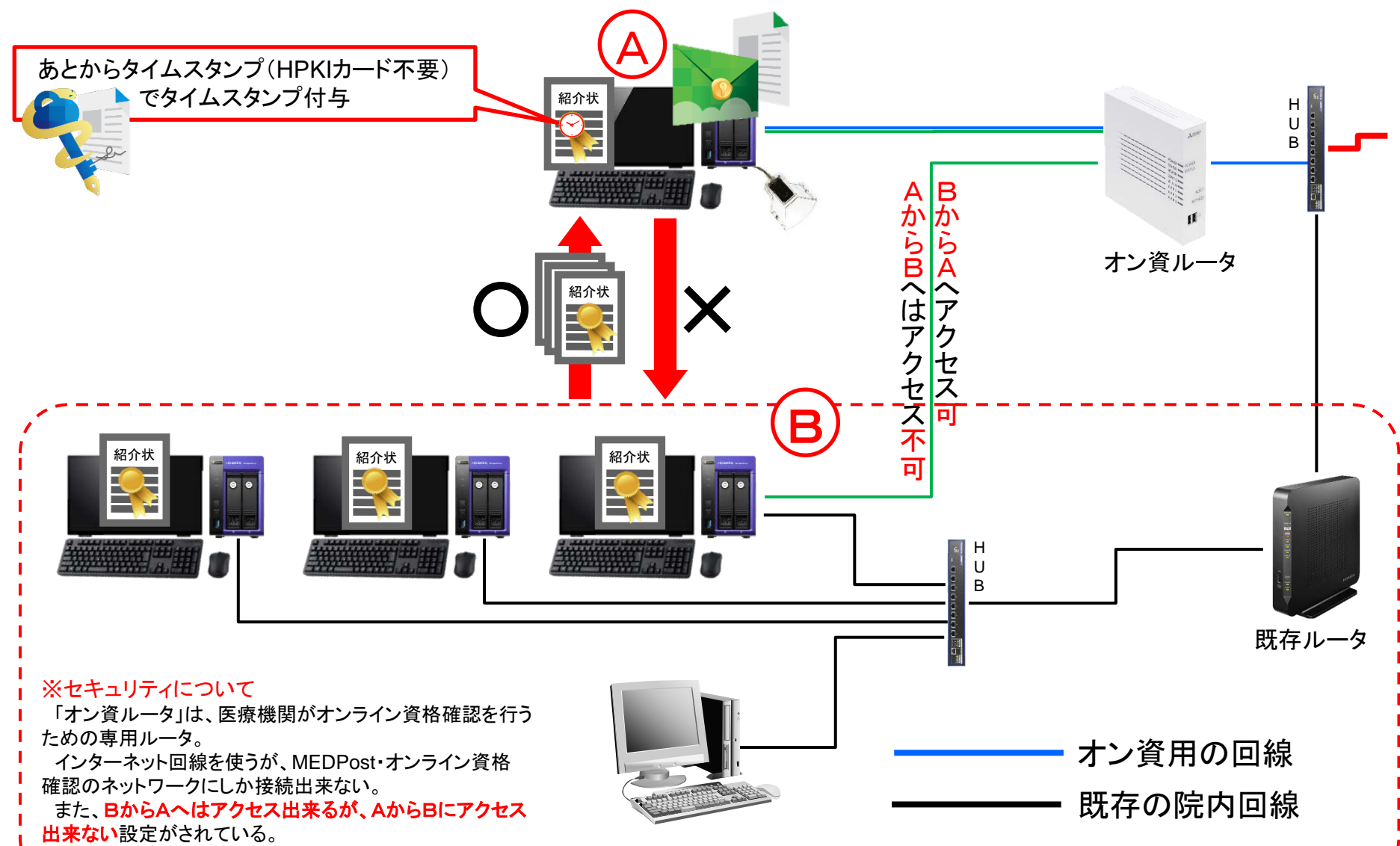

## 署名から署名検証までの流れ

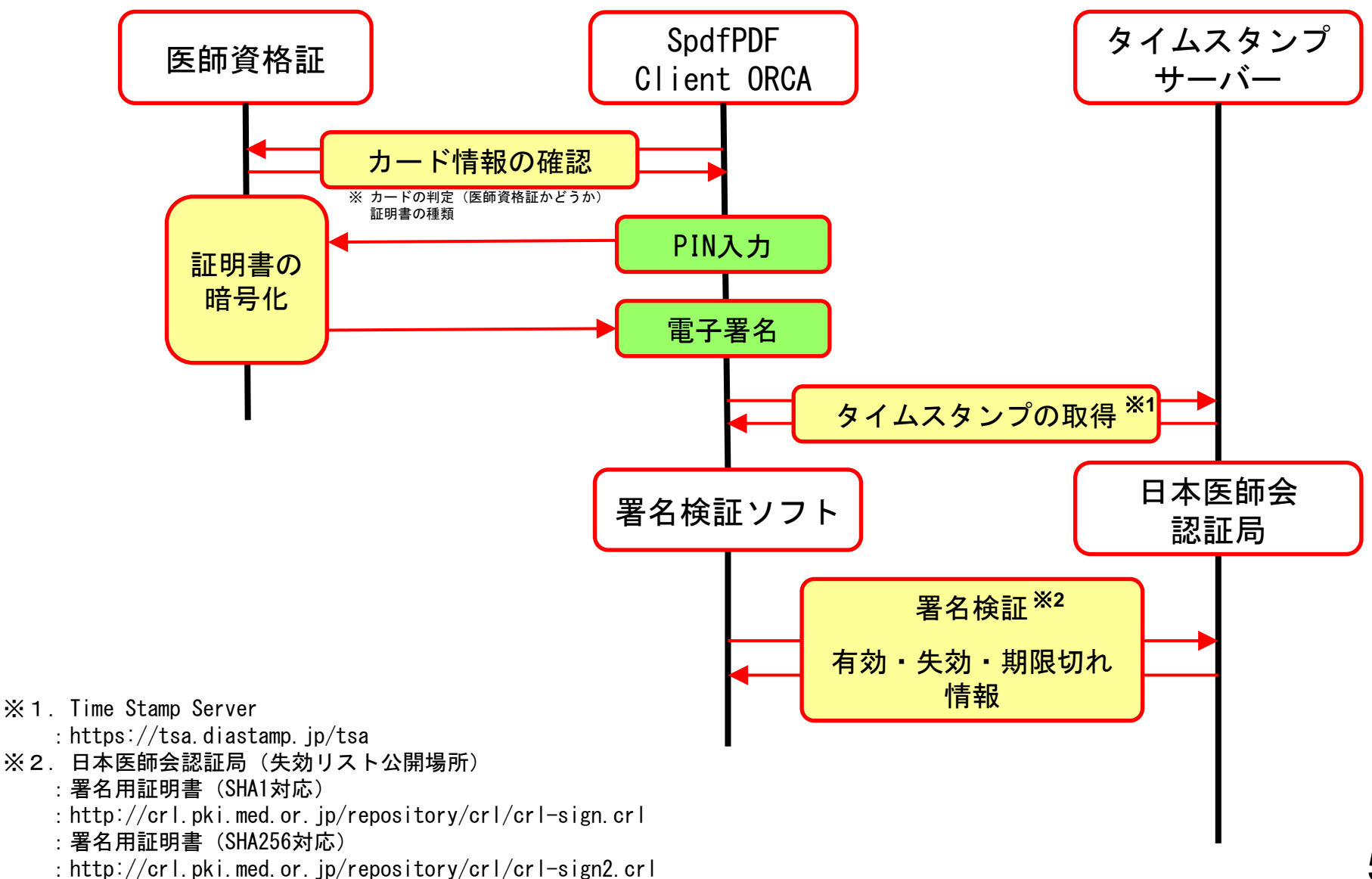

# (参考) MEDPostシステムフロー (医師資格証:個人利用者の場合)

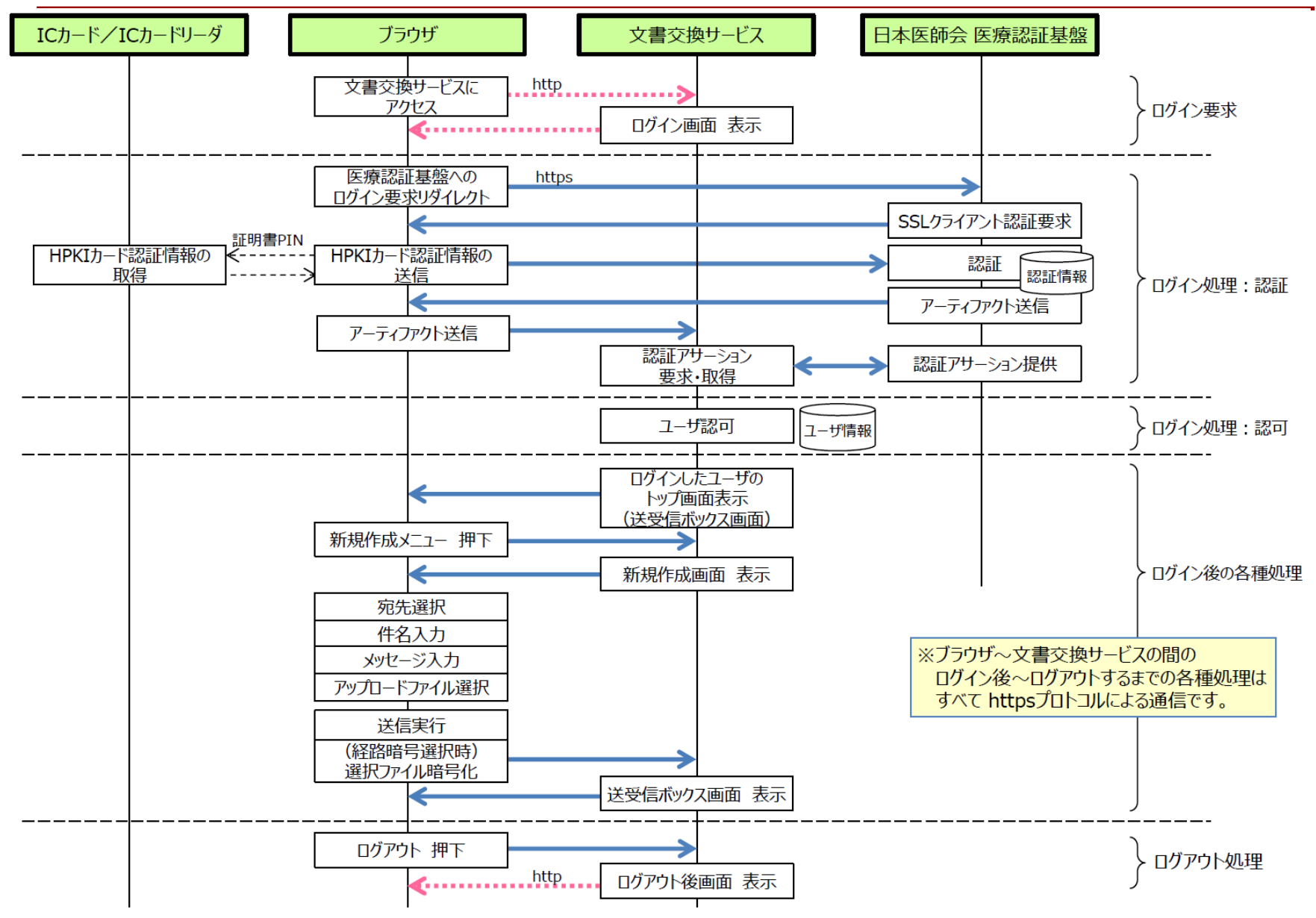

52

#### (参考) MEDPostシステムフロー (PKIカード:組織利用者使用の場合)

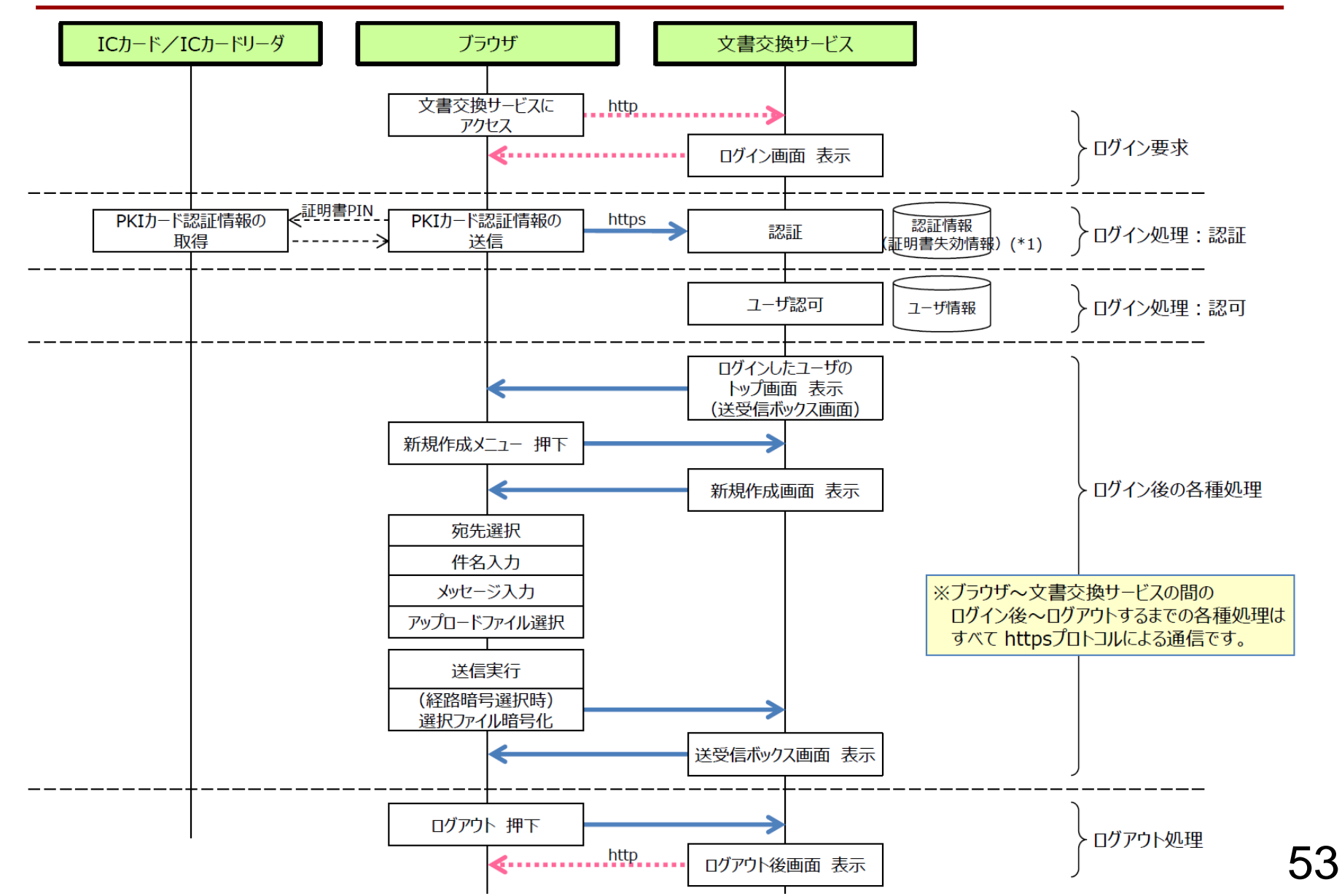

### 【参考】ホワイトリスト関連情報

#### 2021/04/01現在

| No. | 製品名                  |        | 機能           | 用途                                  |                                                  | URL                                                         |  |                         |
|-----|----------------------|--------|--------------|-------------------------------------|--------------------------------------------------|-------------------------------------------------------------|--|-------------------------|
|     |                      | 1      | 署名/検証        | CRLダウンロード                           | CRL                                              | https://www.eppcert.jp/g2/rlist/epg2ca.crl                  |  |                         |
|     |                      | 2      |              | タイムスタンプ取得                           |                                                  | https://tsa.diastamp.jp/tsa                                 |  |                         |
|     |                      | 3      |              |                                     |                                                  | http://crl.globalsign.com/gs/gsaatlsha2g2.crl               |  |                         |
|     | 署名、タイムスタンプ付与         | 4      | タイムスタンプ付与    |                                     |                                                  | http://crl.globalsign.com/root-r6.crl                       |  |                         |
| 1   | (フォルダ監視機能ツール)        | 5      |              | タイムスタンブ証明書 CRL取得<br>SSLサーバ証明書 CRL取得 |                                                  | http://crl.globalsign.com/ca/gsaatisha2g4.crl               |  |                         |
|     |                      | 6      |              |                                     |                                                  | http://crl.globalsign.com/gsptnstsacaaatisha2g4.crl         |  |                         |
|     |                      | /      |              |                                     |                                                  | http://cfl.globalsign.com/gsptinsisacasha364g4.ch           |  |                         |
|     |                      | 0<br>0 |              |                                     |                                                  | http://cfi3.digiceri.com/Digiceri.giobaixooiCA.ch           |  |                         |
|     |                      | 10     |              | MEDPostへアクセスするための認証                 |                                                  | https://www.medpost.jp/                                     |  |                         |
|     |                      | 11     | ログイン         |                                     |                                                  | http://www.medpost.jp/                                      |  |                         |
|     |                      | 12     |              |                                     |                                                  | https://test-www.medpost.jp/                                |  |                         |
|     |                      | 13     |              |                                     |                                                  | https://www.medpost.jp/                                     |  | https://www.medpost.jp/ |
|     | 文書交換サービス: MEDPost    | 14     | ≢≫ ≣π        | MEDFOSI的用有の11和確認                    |                                                  | https://test-hpki.medpost.jp/                               |  |                         |
| 2   |                      | 15     |              |                                     |                                                  | https://pki.medpost.jp/                                     |  |                         |
| 2   |                      | 16     |              |                                     |                                                  | https://pki.medpost.jp/                                     |  |                         |
|     |                      | 17     | 医師資格証ポータルサイト | 医師資格証保有者の情報等の                       | D確認                                              | https://portal.jmaca.med.or.jp/JmaHpkiPortalLogin/Login.htm |  |                         |
|     |                      | 18     | 日医医瘤認証基盤     | 非般 ポータルサイトへアクセスする                   | ための                                              | https://hpki01.pki.med.or.jp                                |  |                         |
|     |                      | 19     |              | 認証を行う                               |                                                  | http://hpki01.pki.med.or.jp                                 |  |                         |
|     |                      |        |              | <br> SSI サーバ証明書 CRI 取得              |                                                  | http://crl3.digicert.com/DigiCertGlobalRootCA.crl           |  |                         |
|     |                      | 21     |              |                                     | -1                                               | http://cdp.geotrust.com/GeoTrustRSACA2018.crl               |  |                         |
|     | 厚生労働省HPKIルート認証局 -    | 22     |              |                                     | ARL                                              | http://hpki.mhlw.go.jp/repository/rlist/rarl.crl            |  |                         |
|     |                      | 23     |              | CRL                                 | http://hpki.mhlw.go.jp/repository/rlist/sarl.crl |                                                             |  |                         |
|     | <br> 厚生労働省HPKIルート認証局 | 24     |              |                                     | ARL                                              | http://hpki.mhlw.go.jp/repository/rlist/rarl2.crl           |  |                         |
| 3   | SHA2版                | 25     | 検証           | 証 CRLダウンロード                         | CRL                                              | http://hpki.mhlw.go.jp/repository/rlist/sarl2.crl           |  |                         |
|     | 日本医師会認証局             | 26     |              |                                     | CRL                                              | http://crl.pki.med.or.jp/repository/crl/crl-sign.crl        |  |                         |
|     | 日本医師会認証局 SHA2版       | 27     |              |                                     | CRL                                              | http://crl.pki.med.or.jp/repository/crl/crl-sign2.crl       |  |                         |
|     | MEDIS認証局             | 28     |              |                                     | CRL                                              | http://cert.medis.or.jp/sign/crl-sign.crl 54                |  |                         |

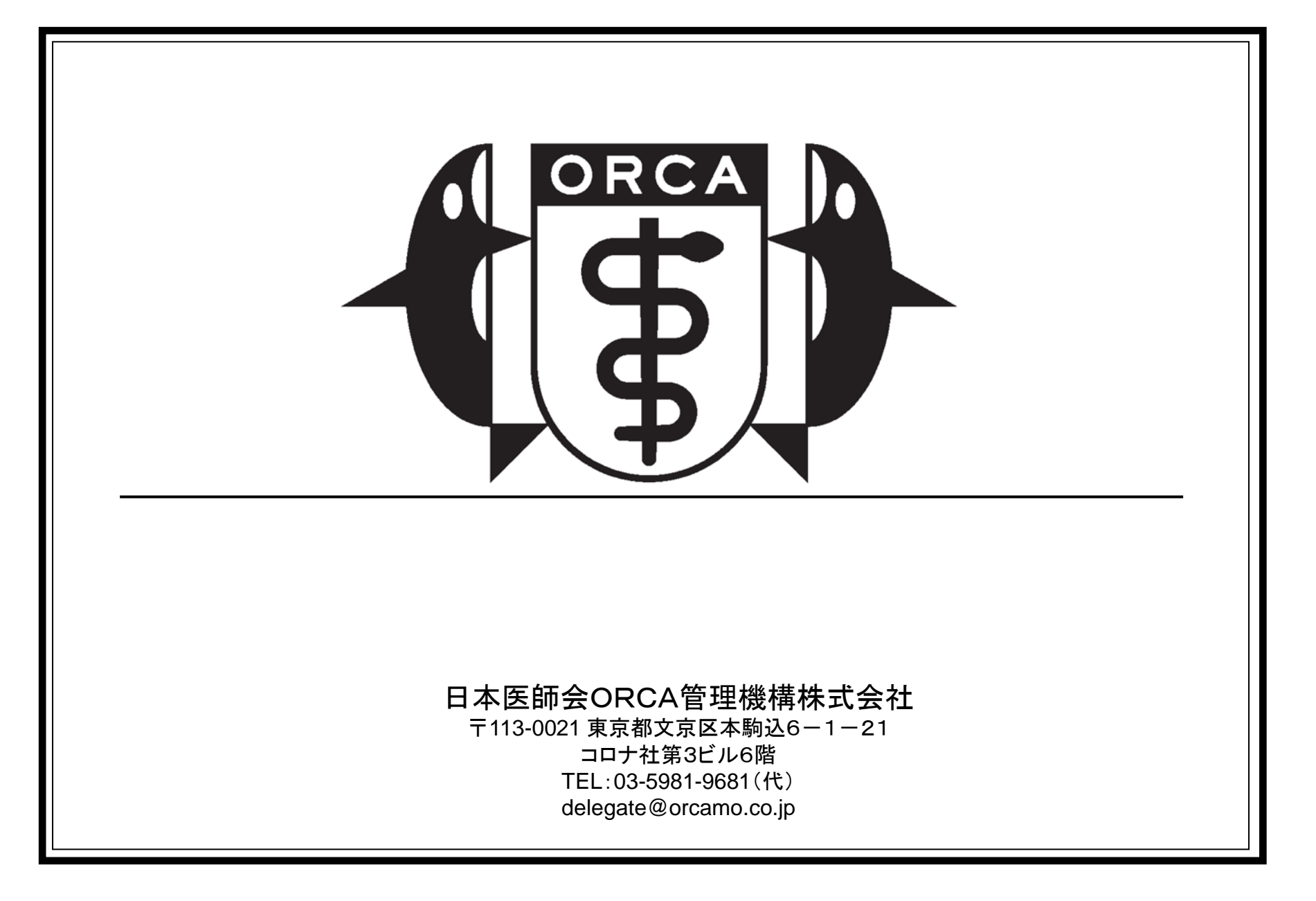